This document is now outdated. If you are looking for the updated document, see this link:

http://services.google.com/fh/files/mis c/gsuiteenterpriseforeducation-gettin gstartedguide-2020.pdf **Google** for Education

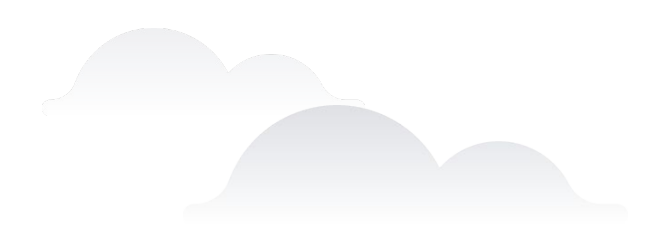

**Getting Started With** 

# **G** Suite Enterprise for Education

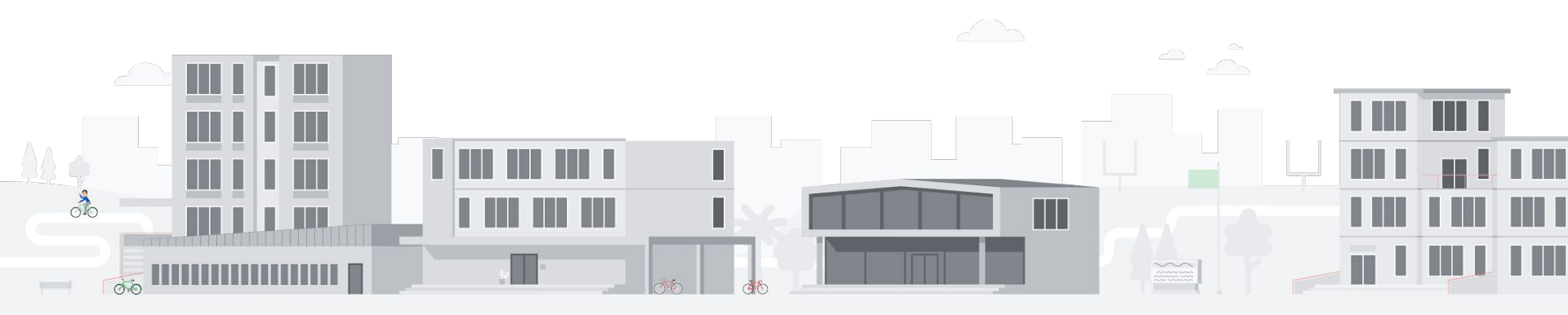

#### Table of contents

#### Start your free trial

#### Advanced controls for admins

Security center <u>»</u>

- Security dashboard <u>></u>
- Security health <u>»</u>
- Investigation tool <u>»</u>

Data regions <u>»</u>

#### **Enterprise-grade communication tools**

Livestreaming » Meeting recordings saved to Google Drive » International phone dial-in access »

Google for Education

#### Enhanced analytics and search capabilities

Admin reports in BigQuery » Gmail logs in BigQuery » Cloud Search »

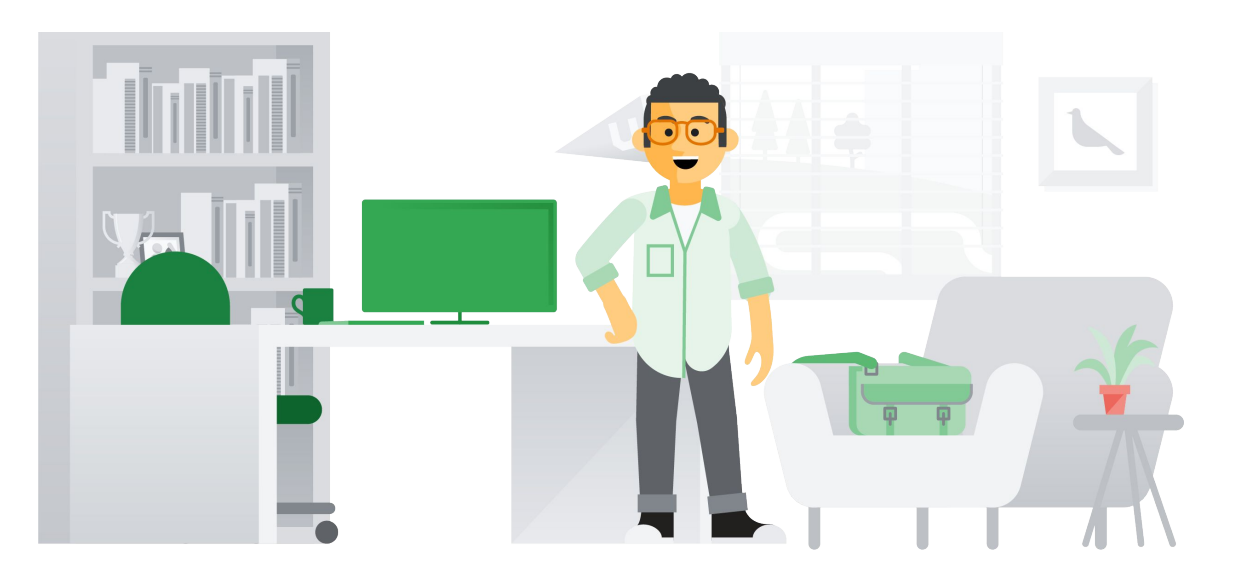

## Getting started with G Suite Enterprise for Education.

G Suite Enterprise for Education helps you create an innovative learning environment with enterprise-grade tools that are customized for education, including:

- Start your free trial
- <u>Advanced admin controls</u>
- <u>Robust communication tools</u>
- Enhanced analytics and search

Watch <u>this video</u> to see how these powerful features can benefit your educational organization. We'll continue to add capabilities geared toward your specific needs, so stay tuned.

Use this guide to get started with G Suite Enterprise for Education.

# Google for Education

Exploring G Suite Enterprise for Education for the first time?

Connect with an expert and learn more <u>here</u>.

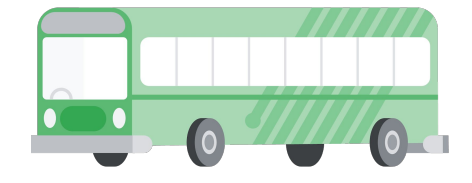

# On hold until trial is launched

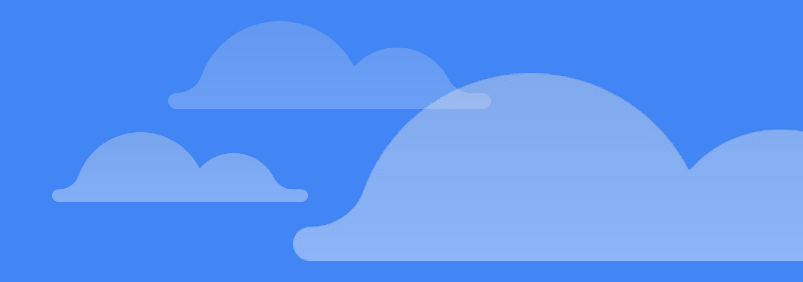

# Start your free trial

You can **try G Suite Enterprise for Education** for 30 days at no charge with up to 10 licenses. This will give you a chance to try out the powerful enterprise-grade features that can benefit you as an IT admin and make managing your domain simpler. You will also empower the faculty, staff, and students on campus with easy-to-use productivity and communication tools.

Follow these instructions to launch your free trial.

# On hold until trial is launched

## Start your free trial

Back to Table of Contents

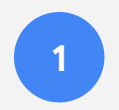

# 2

Go to your G Suite Admin console and click **Billing**.

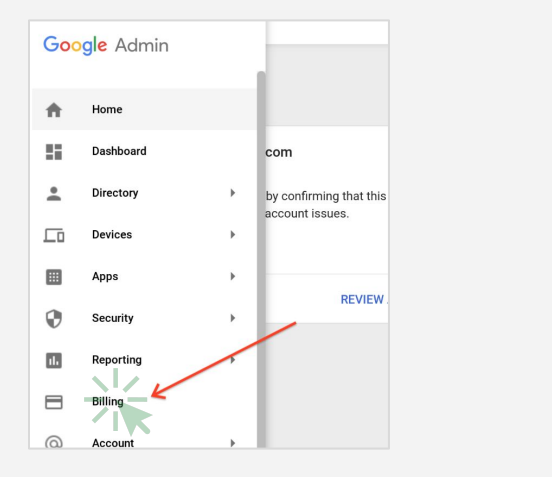

In the G Suite Enterprise for Education module, click **Find out more**.

| Google Admin      |                                      | reate group)  |
|-------------------|--------------------------------------|---------------|
| ling              |                                      |               |
|                   |                                      |               |
|                   |                                      |               |
| Subscriptions     |                                      |               |
| G S               | uite for Education Free Subscription | Actions 👻     |
| Enable Products   |                                      |               |
| G Suite Enterpris | e for Education                      | FIND OUT MORE |

# On hold until trial is launched

## Start your free trial

Back to Table of Contents

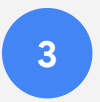

## When prompted to review your selection, click

Continue.

| Billing Add G Suite Enterprise for Education Step 1: Please review your selection Product G Suite Enterprise for Education Trial Plan | For help managing and<br>assigning G Suite<br>Enterprise for Education<br>licenses, <u>visit this Help</u><br><u>Center article</u> . |
|----------------------------------------------------------------------------------------------------|----------------------------------------------------------------------------------------------------|
|----------------------------------------------------------------------------------------------------|----------------------------------------------------------------------------------------------------|

G Suite Enterprise for Education gives you more control across your domain with enterprise-grade tools to help you defend against security threats, analyze security incidents, and protect student and faculty data.

Get started with: Security center <u>»</u> Data regions <u>»</u>

# Security center

The security center gives you more visibility and control over security by providing you with actionable insights about activity within your domain, including phishing and spam emails, external file sharing, and message authentication. It's also where you can access and adjust basic settings, such as enforcing 2-Step Verification (2SV).

## Visit the Security Center to:

- Access your <u>security dashboard</u> to view and download <u>reports</u>
- Check your <u>security health</u> to ensure you're following security best practices
- Use the investigation tool to dive deeper into security incidents

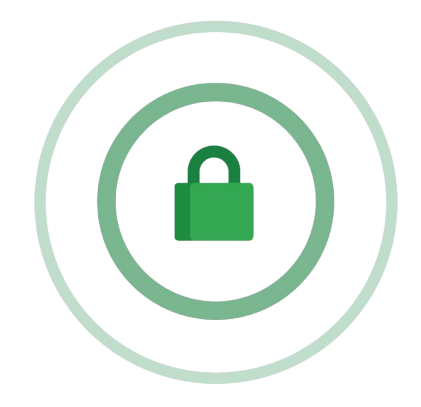

Back to Table of Contents

# 1

# To open the **security center**, click **Security** from the Admin console.

| $\equiv$ Google Admin              |                                     |                               | 8 ?                                 |
|------------------------------------|-------------------------------------|-------------------------------|-------------------------------------|
| Admin console                      |                                     |                               |                                     |
| ~                                  | $\bigcirc$                          |                               | <u></u>                             |
| Reports<br>Track usage of services | Rules<br>Manage rules for your      | Apps<br>Manage apps and their | Groups<br>Create groups and         |
|                                    | domain                              | settings                      | mailing lists                       |
|                                    |                                     |                               |                                     |
| Admin roles                        | Device                              | Security                      | Domains                             |
| Add new admins                     | Secure corporate data<br>on devices | features                      | verny your comain of<br>add domains |

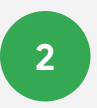

Once in the **security center**, select the tool that you want to work with. The **dashboard** is a good place to start so that you can get an overview of key security metrics.

| Security                                                                                                    |  |
|----------------------------------------------------------------------------------------------------|--|
| Basic settings<br>Enforce 2SV, manage less secure apps.                                                                                 |  |
| Deshboard<br>Cetjan orgenview of key security metrics like spam volume, email authentication, and Drive sharing.                        |  |
| Security health<br>Understand how your organization's security settings are configured, and get suggestions based on best<br>practices. |  |

## Dashboard

The security dashboard gives you a quick overview of important security metrics across your organization, such as spam volume, email authentication, and Drive sharing.

Google for Education

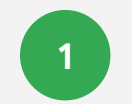

From the security center, click **Dashboard**.

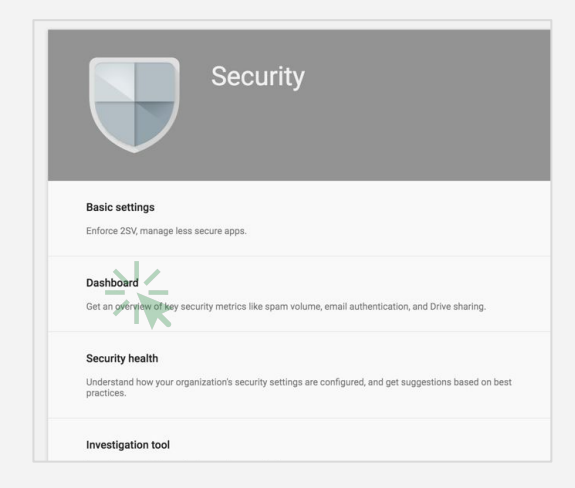

2

You can quickly review all your metrics, then dive deeper into a single dashboard by clicking **View report**.

|                                             |                                        |               | Al donana v (SMT 400) Las K.                                                                                                    | v Latreck v           |
|---------------------------------------------|----------------------------------------|---------------|----------------------------------------------------------------------------------------------------|-----------------------|
| ral file sharing look like for the demain?  | Non-many-messages were as              | abardicabed?  | How many messages were affected by                                                                                                    | your custom settings? |
|                                             | Authentication<br>Memory and the<br>MM |               | Oustorn settings     Minager out for     -N     6.8M     -N     -N                                                                                                    | •<br>•<br>•           |
| version comp (TLSP)                         | dow many mes                           | sages were at | 1.24<br>with the state of the state of the stat | Net Net               |
| n<br>Sme                                    |                                        |               |                                                                                                    |                       |
|                                             | Authentic<br>Messages over             | ation         |                                                                                                    | 0                     |
| net but has                                 |                                        |               |                                                                                                    |                       |
| res marked as Problem large marked          | Authenticated                          |               |                                                                                                    | 16                    |
| e - Phishing                                |                                        |               |                                                                                                    | 500                   |
| e - Phabing                                 | - Unauth.<br>1.2M                      |               |                                                                                                    |                       |
| er-Päädring<br>tee<br>tee teet<br>teet teet | - Unauth.<br>1.2M<br>+1.8% T           | Sep 1         | Sep 3 Sep 5                                                                                                    | Sep 8                 |

Back to Table of Contents

## Reports

Reports can help you to identify and mitigate potential security risks. For example, you can open a spam filter report to identify which users are receiving spam emails, then work with those users to make sure they have 2SV enabled and understand what phishing emails look like so they are less at risk.

#### Within a report, you can:

- Adjust filters to further classify your dataset
- Export to Sheets for reporting and distribution
- Launch an investigation to drill down for actionable insights

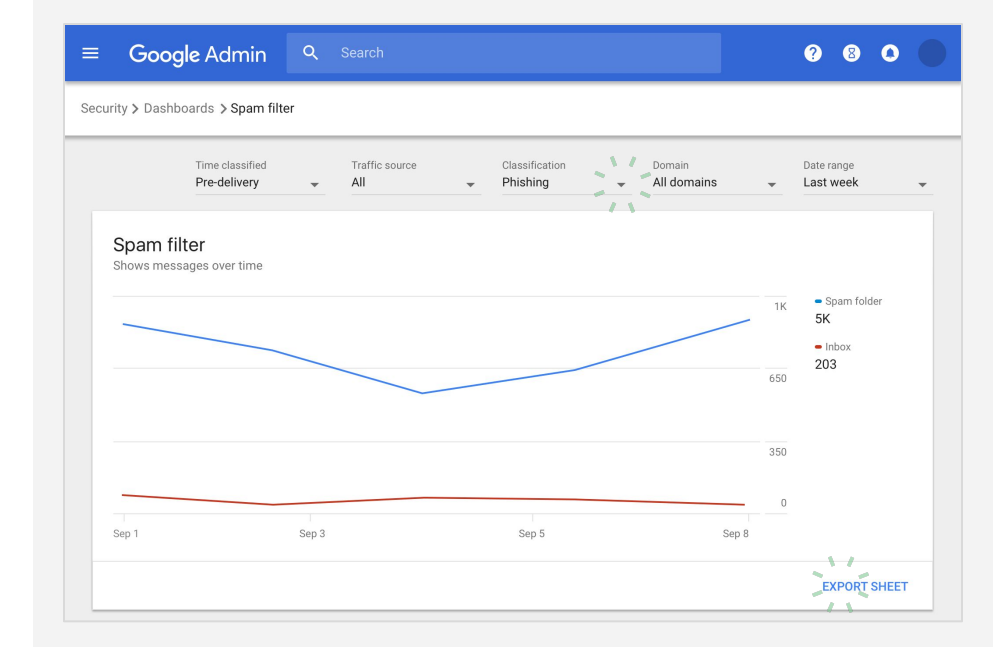

| SUBJECT                          | RECIPIENT      | SENDER | LINK DOMAIN | IP ADDRESS | REASON | SENDER DOMA         |
|----------------------------------|----------------|--------|-------------|------------|--------|---------------------|
| Number of message<br>Dec 6, 2018 | s by Recipient |        |             |            |        | <u>+</u> Q          |
|                                  | 06 🕲           |        |             |            |        | CLEAR FILTERS       |
| To (Envelope)                    |                |        |             |            |        | ↓ Spam folder       |
| user3                            |                |        |             |            |        | 10 Q                |
| user1                            |                |        |             |            |        | 6 New Investigation |

## Security health

Security health helps you understand how your organization's security settings are configured and gives recommendations based on Google best practices.

Google for Education

From the security center, click **security health**.

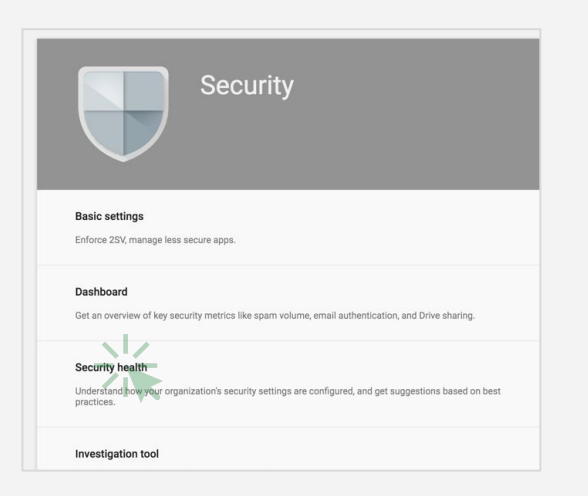

2

Quickly browse all the available security settings across your Admin console to check whether they correspond with **Google recommended best practices**.

Back to Table of Contents

## Security health

- A green check mark indicates that a setting is currently following best practices.
- A gray information icon indicates that more information is available to help you update the setting to best practices.

| ≡ G        | oogle Admin Q Search                                                        |                            | 9 8 O (                                |
|------------|-----------------------------------------------------------------------------|----------------------------|----------------------------------------|
| Security > | Security health                                                             |                            |                                        |
|            |                                                                             |                            |                                        |
| Healt      | h   Showing 37 settings                                                     |                            | 0                                      |
| Ŧ          | + Add a filter                                                              |                            |                                        |
|            | Setting name                                                                | Status 👔                   |                                        |
| м          | Automatic email forwarding<br>Apps > Gmail > Advanced settings              | Enabled for 3 org units    | _ 'Q'                                  |
| 4          | Out-of-domain sharing warning<br>Apps > Gmail > Advanced settings           | Enabled for entire domain  | ~~~~~~~~~~~~~~~~~~~~~~~~~~~~~~~~~~~~~~ |
| м          | Spam filters for internal senders<br>Apps > Gmail > Advanced settings       | Enabled for 3 org units    | Ø                                      |
| ٢          | 2-step verification<br>Security > Settings                                  | Configured for 190 domains | _`\ <b>ت</b> \`                        |
| м          | DKIM<br>Apps > Gmail > Advanced settings                                    | Configured for 3 domains   | ( <b>D</b> )                           |
| Ē          | Mobile management<br>Devices > Mobile management > Setup                    | Enabled for 3 org units    | Q                                      |
| м          | Spam headers setting for default rou<br>Apps > Gmail > Advanced settings    | Enabled for 3 org units    | Þ                                      |
| м          | MX record<br>Apps > Gmail > Advanced settings                               | Configured for all domains | 0                                      |
| м          | Approved senders without authentication<br>Apps > Gmail > Advanced settings | Enabled for 3 org units    | þ                                      |
| Μ          | Automatic email forwarding<br>Apps > Gmail > Advanced settings              | Enabled for 3 org units    | Ģ                                      |
| Row        | s per page: 10 💌                                                            |                            |                                        |

## Security health

1. Click a gray information icon to read a quick summary of the recommendation, then click Learn more for a deeper exploration.

2. Click the hyperlinked number of organization units (OUs) in the center column to view security settings for each OU and see how they compare to Google recommended best practices.

3. To adjust a setting, click the name of the setting in the left column. This will take you directly to where you can adjust the setting in the Admin console.

#### Google Admin ? 8 0 Security > Security health 0 Health | Showing 37 settings -+ Add a filter Status 🔒 Setting name Automatic email forwarding M Enabled for 3 org units Apps > Gmail > Advanced settings Out-of-domain sharing warning Recommendation Enabled for entire domain Apps > Gmail > Advanced settings When you disable the automatic forwarding option, it reduces your risk of data exfiltration through email Spam filters for internal senders Ð M Enabled for 3 org units forwarding. When this setting is disabled, your users Apps > Gmail > Advanced settings won't see the option in their Gmail settings, and any 0 2-step verification existing user-created forwarding rules or filters no Ð Configured for 190 domains Security > Settings longer result in forwarded messages. Admin created forwarding rules would still apply to those users. DKIM $\sim$ Configured for ÷ Apps > Gmail > Advanced settings LEARN MORE Mobile management Enabled for 3 org units Devices > Mobile management > Setup Spam headers setting for default rou... M Enabled for 3 org units Apps > Gmail > Advanced settings MX record Ø Configured for all domains Appe > Gmail > Advanced settings Secure configuration Approved senders without authentication M Enabled for 3 org units Apps > Gmail > Advanced settings You've configured your MX records to point to Google's mail servers as the highest priority record to Automatic email forwarding M Enabled for 3 org units E1 ensure correct mail flow to your G Suite domain users. Apps > Gmail > Advanced settings This reduces the risk of data deletion (through lost email) and malware threats. Rows per page: 10 -LEARN MORE

Back to Table of Contents

## Investigation tool

The investigation tool helps you identify, triage, and take action on security and privacy concerns in your domain.

- See which devices and applications are accessing your data.
- Find and erase malicious emails, mark emails as spam or phishing, or send follow-up emails to users' inboxes.
- Analyze file sharing, document creation and deletion, user access to documents, and more.

| le Admin 🔍 See        | arch for users or settings |                                          |         |                       |                 |          | 8 9 |
|-----------------------|----------------------------|------------------------------------------|---------|-----------------------|-----------------|----------|-----|
| vestigation           |                            |                                          |         |                       |                 |          |     |
|                       |                            |                                          |         |                       |                 |          |     |
|                       |                            |                                          |         |                       |                 |          |     |
| Q Search 1            |                            |                                          |         |                       |                 | ■ : ^    | o   |
|                       |                            |                                          |         |                       |                 |          | ~   |
| Gmail log events      | *                          |                                          |         |                       |                 |          | 117 |
|                       |                            | Section 2                                |         |                       |                 |          | -   |
| Subject               | * Contains                 | Phishy                                   | ×       |                       |                 |          | ¢   |
| ADD CONDITION         |                            |                                          |         |                       |                 |          |     |
|                       |                            |                                          |         |                       |                 |          |     |
| SEARCH                |                            |                                          |         |                       |                 |          |     |
| Showing 1-100 of many | results                    |                                          |         |                       |                 | + 0      |     |
| chowing r 100 or many | Courto                     |                                          |         |                       |                 | <u> </u> |     |
| □ Date ↓              | Message ID                 | Subject                                  | Event   | From (Header address) | From (Envelope) | To (E    |     |
| 2018-12-06117-52-43-0 |                            |                                          |         |                       |                 |          |     |
|                       |                            | MARK THE AS DUSIN promotion Distribution | Receive |                       |                 |          |     |
|                       |                            | www.mia.va.rmanr.qualaninernisiingwessag | Send    |                       |                 |          |     |
| 2018/12/06117/22:28 0 |                            |                                          |         |                       |                 |          |     |
| 2018-12-06116-57.44-0 |                            |                                          |         |                       |                 |          |     |
| 2018-12-06T16:57:41-0 |                            |                                          |         |                       |                 |          |     |
| 2018-12-06116-57:38-0 |                            |                                          |         |                       |                 |          |     |
| 2018-12-06116:57:36-0 |                            |                                          |         |                       |                 |          |     |
| 2018-12-06T16.57.32-0 |                            |                                          |         |                       |                 |          |     |
| 2018-12-05116-57:26-0 |                            |                                          |         |                       |                 |          |     |
| 2018-12-06116:57:17-0 |                            |                                          |         |                       |                 |          |     |
| 2018-12-06T16-46:55-0 |                            |                                          |         |                       |                 |          |     |
|                       |                            |                                          |         |                       |                 |          |     |

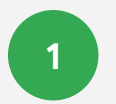

# You can open the Investigation tool in two ways:

- A. In the security center, click **investigation tool**.
- Select a data source. For example "Gmail log events."
- Set conditions for your search, such as date or device type. Here's a full list of applicable conditions.
- Click Search.

| Q. Search 1      |          |                                | <b>B B</b> • | 0   |
|------------------|----------|--------------------------------|--------------|-----|
|                  |          |                                |              | *   |
| Gmail log events |          |                                |              | Br. |
| AND              | 1        |                                |              | ٥   |
| Date             | * After  |                                |              |     |
| Date             | - Before | - ZOTO OT 16TOD DE DE GESO 📩 × |              |     |
| Event            | * B      | - Receive - X                  |              |     |
|                  |          |                                |              |     |

- B. Directly from a report.
- Click the **magnifying glass** to launch an investigation about the data in the report.
- Read this <u>Help Center article</u> for details on which reports are available for use with the investigation tool.

|        | Google Admin        |              |        |             |                   | 8 0      | - 88  | 0 ( | D |
|--------|---------------------|--------------|--------|-------------|-------------------|----------|-------|-----|---|
| Securi | ty → Dashboard → S  | pam filter   |        |             |                   |          |       |     |   |
|        | -                   |              | -      | -           | -                 |          |       |     |   |
|        |                     |              |        |             |                   | EXPORT   | SHEET |     |   |
|        | SUBJECT             | RECIPIENT    | SENDER | LINK DOMAIN | SENDER IP ADDRESS | LOCATION | >     |     |   |
|        | Number of messag    | es by Sender |        |             |                   | <u>+</u> | Q     |     |   |
|        | <b>=</b>            | •            |        |             |                   | CLEAR FI | TERS  |     |   |
|        |                     |              |        |             | 4                 |          |       |     |   |
|        | fakegyourschool.edu |              |        |             |                   | 500      | •     |     |   |
|        |                     |              |        |             |                   | 8        | Q     |     |   |
|        |                     |              |        |             |                   | 6        | Q     |     |   |
|        |                     |              |        |             |                   |          |       |     |   |

Back to Table of Contents

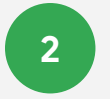

From your search results, you can take further action. For example, you can select and delete phishing emails from user inboxes by selecting the top-level checkbox, clicking actions, and highlighting the **Delete messages** action. See <u>this Help Center</u> <u>article</u> for a list of actions you can take.

| Date | ψ | Message ID | Subject | Event | From (Header address) | From (Errve | Delete messages         |
|------|---|------------|---------|-------|-----------------------|-------------|-------------------------|
| 201  |   |            |         |       |                       |             |                         |
| 201  |   |            |         |       |                       | user1@op1   | Mark as spam            |
| 201  |   |            |         |       |                       | user3@op)   | Mark as phishing        |
| 201  |   |            |         |       |                       | user1@opt   | Send to inbox           |
|      |   |            |         |       |                       | user2@opt   |                         |
|      |   |            |         |       |                       | user4@opt   | Send to quarantine      |
|      |   |            |         |       |                       |             | stano 2019-0000 💼 01-01 |
|      |   |            |         |       |                       |             |                         |
|      |   |            |         |       |                       |             |                         |
|      |   |            |         |       |                       |             |                         |
|      |   |            |         |       |                       |             |                         |
|      |   |            |         |       |                       |             |                         |
|      |   |            |         |       |                       |             |                         |
|      |   |            |         |       |                       |             |                         |

3

To check the status of an action, click the white hourglass icon at the top right of the Admin console to open the **Long-running task** pane. When the action completes, the pane will display granular results of the action.

| Google Admin           |       |        |   |                                                                    |     |                                                                             | 0 0                    |
|------------------------|-------|--------|---|--------------------------------------------------------------------|-----|-----------------------------------------------------------------------------|------------------------|
| curity > Investigation | tool  |        |   |                                                                    |     | YOUR TASKS                                                                  | OTHERS' TASKS          |
| Q Search 1             |       |        |   |                                                                    |     | Completed<br>Original Completes<br>results are now available<br>See details | n completed and le.    |
|                        |       |        |   |                                                                    |     | Activities beyond 15 days get                                               | cleared from this list |
| Gmail log events       | *     |        |   |                                                                    |     |                                                                             | #F                     |
| AND                    |       |        |   |                                                                    |     |                                                                             | ۵                      |
| Date                   | *     | After  | • | Date<br>2019-01-15700-00-08-00<br>Pacific Time - Los Angeles Edit  | ) × |                                                                             |                        |
| Date                   | Ψ.    | Before | ž | Date<br>2019-01-16150-00-08-00<br>Pacific Time - Los Angeles, Edit | ) × |                                                                             |                        |
| Event                  |       | Is     | - | Receive -                                                          | ×   |                                                                             |                        |
| Sparn classifica       | ion - | is.    |   | Phishing ~                                                         | ×   |                                                                             |                        |
| Subject                |       | Is     |   | Submit<br>MARK_THIS_AS_PHISHY phishingA                            | ×   |                                                                             |                        |

4

You can use column-based pivoting to view data about an item or group of items related to a different data source. To view pivot options, click the **Options** menu that appears when you hover your mouse over a column name or a specific item in the search results.

|                    |                                                  | Search for users or | r setting: |                                       |                                                                                           | 8     | ?                                   |     |
|--------------------|--------------------------------------------------|---------------------|------------|---------------------------------------|-------------------------------------------------------------------------------------------|-------|-------------------------------------|-----|
| Security           | y > Investigation                                |                     |            | (Est .                                |                                                                                           |       |                                     |     |
|                    |                                                  |                     |            |                                       |                                                                                           |       |                                     |     |
| AD                 | ON CONDITION                                     |                     |            |                                       |                                                                                           |       |                                     | 0   |
| SEARCH             | н                                                |                     |            |                                       |                                                                                           |       |                                     | *   |
| Showir             | ng 1–2 of 2 results                              |                     |            |                                       |                                                                                           |       | <u>+</u> 0                          | ¥7  |
| e ID               | Owner                                            | Date 🤟              |            | Gmail log events > To (Envelope)      | Labels                                                                                    |       | Attac 💽                             | \$  |
| ail.com>           | user1@open.static.ddsecmo                        | 2016-10-14T05:58:34 | 4-07:00    | Gmail log events > Owner              | tatic.ddsecm sent                                                                         |       |                                     |     |
| ail.com>           | user1@open.static.ddsecmo                        | 2016-10-14T05:46:39 | 9-07:00    | Gmail messages > Sender               | _tatic.ddsecm sent                                                                        |       |                                     |     |
|                    |                                                  |                     |            | Gmail messages > Recipient            |                                                                                           |       |                                     |     |
|                    |                                                  |                     |            | Drive log evente > Owner              |                                                                                           |       |                                     |     |
|                    |                                                  |                     |            | Drive log events > Owner              |                                                                                           |       |                                     |     |
|                    |                                                  |                     |            | Drive log events > Actor              |                                                                                           |       |                                     |     |
|                    |                                                  |                     |            | Drive log events > Target             |                                                                                           |       |                                     |     |
|                    |                                                  |                     |            | Device log events > Device owner      |                                                                                           |       |                                     |     |
|                    |                                                  |                     |            | Devices > Device owner                |                                                                                           |       |                                     |     |
|                    |                                                  |                     |            | Where Diail is 2 values on this page  | <b>Y</b>                                                                                  |       |                                     |     |
| Us                 | sers                                             | *                   |            |                                       |                                                                                           |       |                                     |     |
|                    | And                                              | *                   |            |                                       |                                                                                           |       |                                     |     |
|                    | And                                              | •                   | In         | Use                                   | er email                                                                                  |       |                                     |     |
|                    | And                                              | •<br>•              | Is         | • • • • • • • • • • • • • • • • • • • | erensial C 1 unique value from Sea ditiple values connected by OF                         | rch 1 | ×                                   |     |
|                    | And<br>Email<br>Enrolled in 2SV                  | *                   | ls<br>Is   | ▼ Fa                                  | erenail  1 unique value from Sea itiple values connected by Of Ise                        | rch 1 | ×                                   |     |
| SEA                | And<br>Email<br>Enrolled in 2SV<br>ADD CONDITION | *                   | Is<br>Is   | ▼ Fa                                  | erental<br><b>1 unique value from Sea</b><br>altiple values connected by OF<br><b>Ise</b> | rch 1 | ×                                   |     |
| SEAC<br>Selected 1 | And<br>Email<br>Enrolled in 2SV<br>ADD CONDITION | *                   | Is<br>Is   | ▼ Fa                                  | in entail  1 unique value from Sea  1tiple values connected by OF  Ise                    | rch 1 | ×                                   | ser |
| SEAC <sup>A</sup>  | And<br>Email<br>Enrolled in 2SV<br>ADD CONDITION | *                   | is<br>is   | ▼ Fa                                  | a unital<br>1 unique value from Sea<br>altiple values connected by OF<br>Ise              | rch 1 | ×<br>×<br>Suspend u<br>Por users in | ser |

5-7

5. For example, you can open the pivot options for the **Recipient** column to select **Users** as the data source. This will use the accounts listed in the Recipient column as the data input for the next query.

6. From here, you can add a parameter from the **User account** information to see which of these accounts have 2SV disabled.

7. Within the refined search results, you can select one or more accounts on which to perform specific actions, such as suspending the user, resetting their password, or sending them an email with instructions for keeping their inbox more secure.

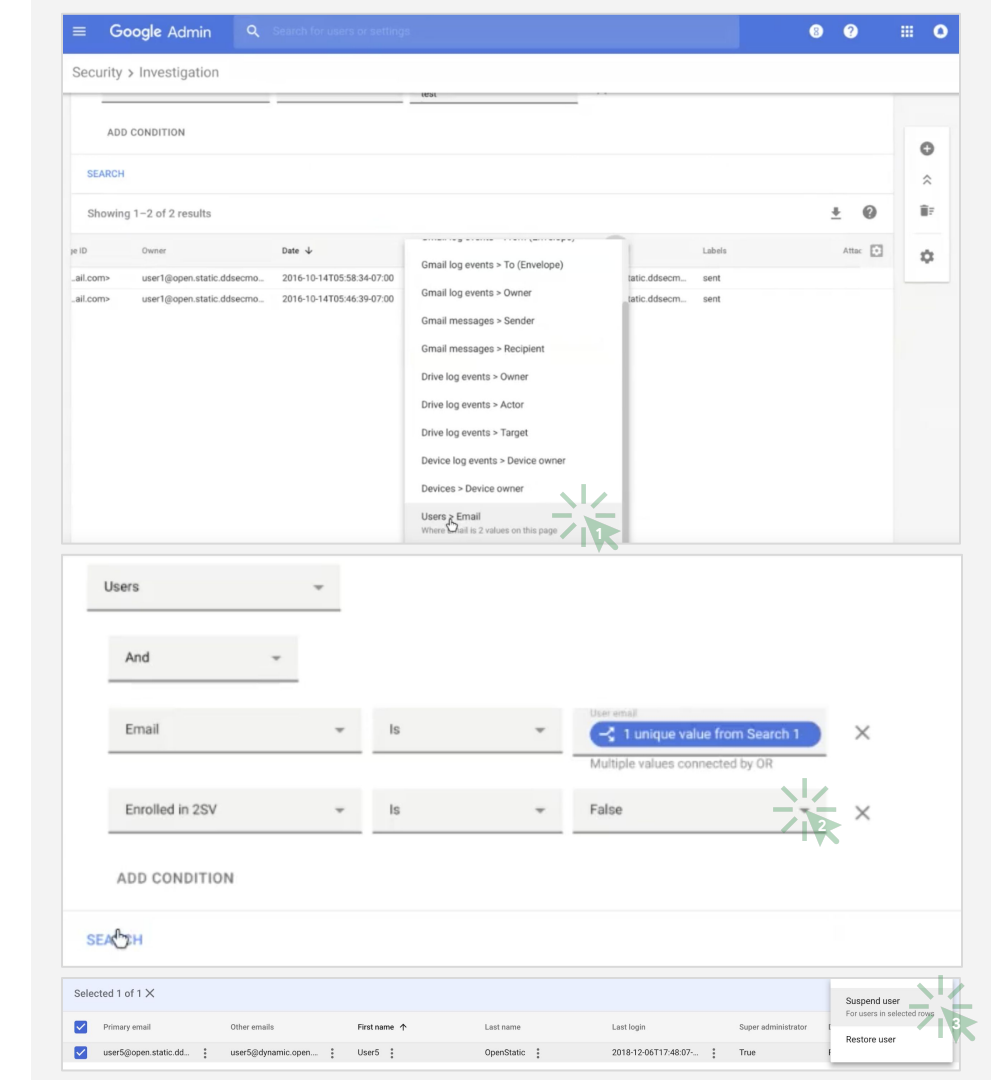

Data regions

As an administrator, you can choose to store your covered data in a specific geographic location (the United States or Europe) by using a data region policy.

Follow these steps to configure data regions in G Suite Enterprise for Education.

Google for Education

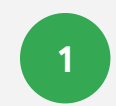

From your Admin console, open the main menu by clicking the **main menu icon** = in the top left of your screen.

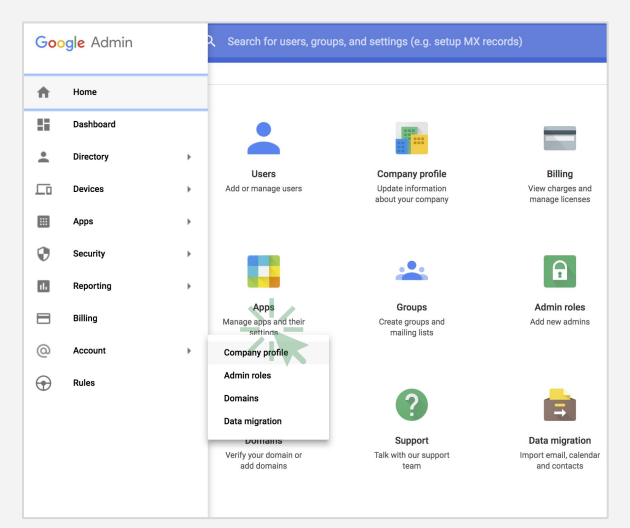

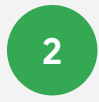

# Click the arrow next to **Account** to open the **Options** menu, then select **Company profile**.

Back to Table of Contents

# 3

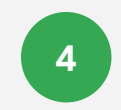

Then click Data regions.

# On your **Company profile** page, click **Show more**.

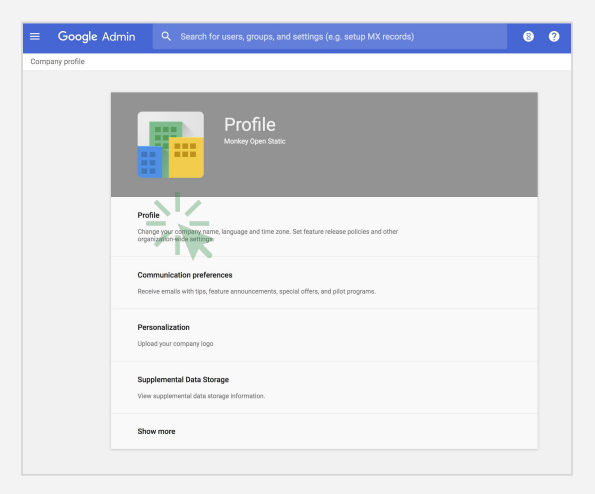

# Concept Adam • Canceb and any concept using using

Back to Table of Contents

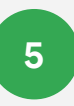

From the left column menu, select the **organizational unit** you're storing data for. To apply the setting to everyone, select the top-level organizational unit.

| Google Admin Q. Search for users, groups, and settings (e.g. carrot logn) |                                                                                                    |  |  |  |  |
|---------------------------------------------------------------------------|----------------------------------------------------------------------------------------------------|--|--|--|--|
| orreary profes                                                            |                                                                                                    |  |  |  |  |
| REAMZATIONS                                                               |                                                                                                    |  |  |  |  |
| and the states from                                                       | Profile                                                                                                    |  |  |  |  |
|                                                                           |                                                                                                    |  |  |  |  |
|                                                                           |                                                                                                    |  |  |  |  |
|                                                                           |                                                                                                    |  |  |  |  |
|                                                                           |                                                                                                    |  |  |  |  |
|                                                                           | Profile                                                                                                    |  |  |  |  |
|                                                                           | Change your company name, singuage and time does, but testue reases poscess and other<br>organization-wide settings. |  |  |  |  |
|                                                                           |                                                                                                    |  |  |  |  |
|                                                                           | Communication preferences                                                                                            |  |  |  |  |
|                                                                           | Receive emails with tips, Seature announcements, special effers, and pilot programs.                                 |  |  |  |  |
|                                                                           |                                                                                                    |  |  |  |  |
|                                                                           | Personalization                                                                                                    |  |  |  |  |
|                                                                           | Uplead your company logo                                                                                             |  |  |  |  |
|                                                                           |                                                                                                    |  |  |  |  |
|                                                                           | Supplemental Data Storage                                                                                            |  |  |  |  |
|                                                                           | Vew supplemental data sticage information.                                                                           |  |  |  |  |
|                                                                           |                                                                                                    |  |  |  |  |
|                                                                           | Legal & compliance                                                                                                   |  |  |  |  |
|                                                                           | ven reger ann companier marmann ann coldails.                                                                        |  |  |  |  |
|                                                                           |                                                                                                    |  |  |  |  |
|                                                                           |                                                                                                    |  |  |  |  |
|                                                                           | <ul> <li>Data regions</li> </ul>                                                                                     |  |  |  |  |

Back to Table of Contents

# 6

On the **Data regions** card, select the region, **United States** or **Europe**, where you would like to store covered data. You can also select **No preference**.

For more information about what data is covered by a data region policy, read <u>this Help Center article</u>.

Google for Education

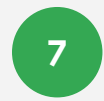

To continue, click **Save**. Otherwise, click **Discard**.

(Optional) Repeat steps 4 to 7 for each of your organizational units.

8

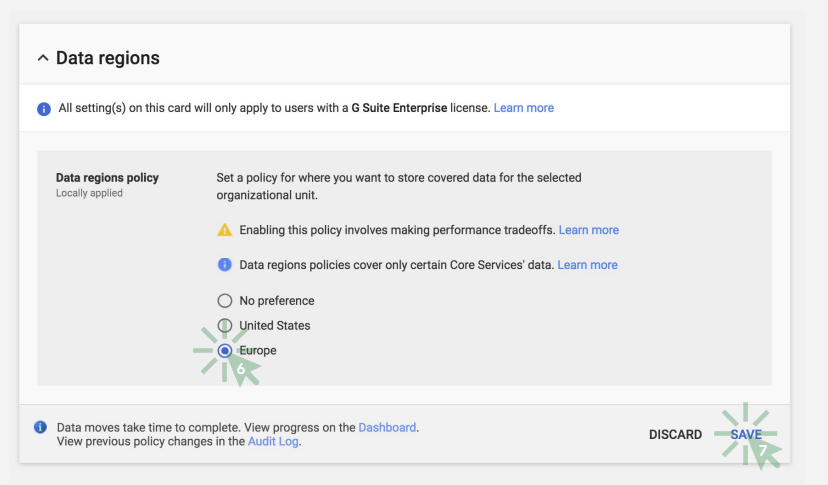

# **Enterprise-grade communication tools**

G Suite Enterprise for Education gives you enhanced capabilities for Hangouts Meet. Your users can hold online meetings for up to 250 people, livestream to 100,000 audience members, easily record and save meetings to Drive, and include international dial-in.

This section will walk you through: Livestreaming <u>»</u> Recording a meeting <u>»</u> International phone dial-in access <u>»</u>

# **Hangouts Meet**

To use Hangouts Meet enterprise capabilities, and be able to host larger video meetings for up to 250 users, you'll need to first enable the tool.

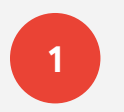

#### To enable Hangouts Meet:

From your Admin console, click **Apps**.

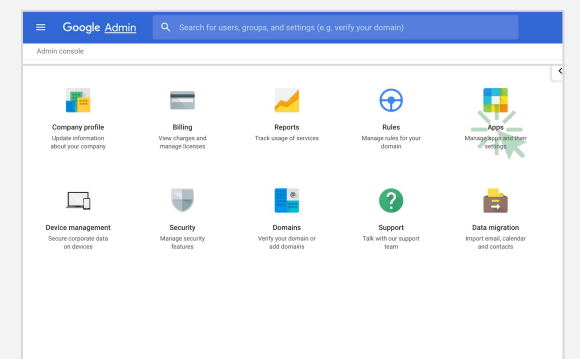

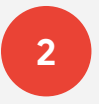

#### Then click **G Suite**.

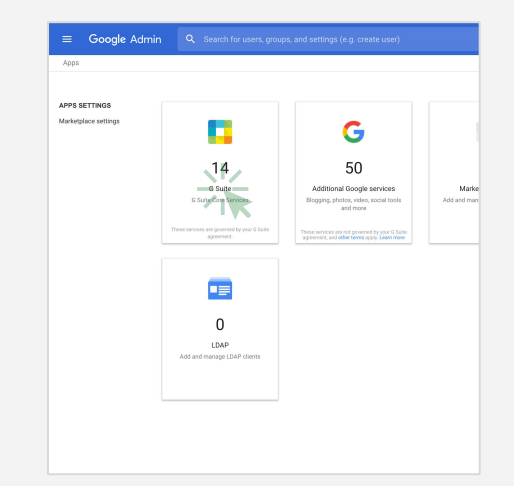

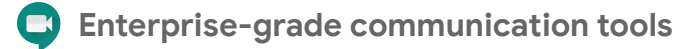

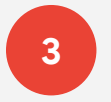

Within the G Suite management interface, select **Google Hangouts** from the list of services.

| Google Admin Q. Search for users or settings                   |                                                     |                 |  |  |  |  |  |
|----------------------------------------------------------------|-----------------------------------------------------|-----------------|--|--|--|--|--|
| ops > GSutte                                                   |                                                     |                 |  |  |  |  |  |
| G G Suite                                                      | Showing status for apps in all organizational units |                 |  |  |  |  |  |
|                                                                | Services                                            | Service Status  |  |  |  |  |  |
| Organizational Unit                                            | Calendar                                            | ON for everyone |  |  |  |  |  |
| Settings for all organizational units                          | Cloud Search                                        | ON for everyone |  |  |  |  |  |
| <ul> <li>Settings for specific organizational units</li> </ul> | Directory                                           | Alwaya ON       |  |  |  |  |  |
|                                                                | Drive and Docs                                      | ON for everyone |  |  |  |  |  |
|                                                                | 🗆 M Omail                                           | ON for everyone |  |  |  |  |  |
|                                                                | 🗆 🚱 Geogle+                                         | ON for everyone |  |  |  |  |  |
|                                                                | 🗌 😡 Geogle Hangours                                 | ON for everyone |  |  |  |  |  |
|                                                                | 🗆 🔀 Google Yaat                                     | ON for everyone |  |  |  |  |  |
|                                                                | Croups for Business                                 | ON for everyone |  |  |  |  |  |
|                                                                | Generation Hangouts Chat                            | ON for everyone |  |  |  |  |  |
|                                                                | 🗌 🤳 Jamboard Service                                | ON for everyone |  |  |  |  |  |

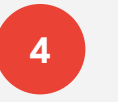

#### Select Meet settings.

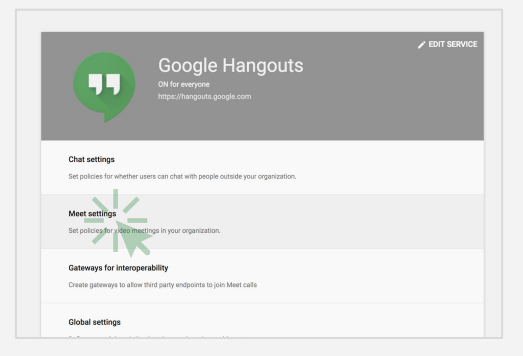

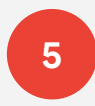

Check that each feature you'd like to use is turned on.

- New meeting experience: **ON**
- Dial-in: **ON**
- Recording: **ON**
- Stream: **ON**

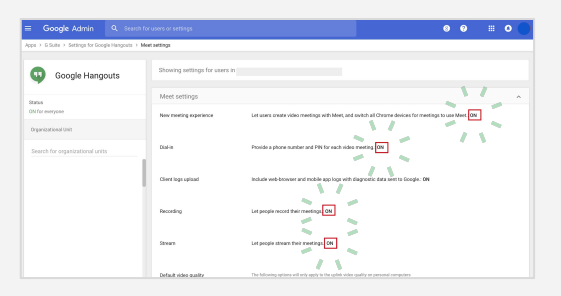

# Livestreaming

The ability to add livestreaming to a meeting is turned on by default. You can restrict access per organizational unit from the Admin console.

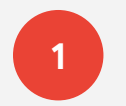

#### To turn livestreaming on or off:

Open the Admin console and click **Apps**.

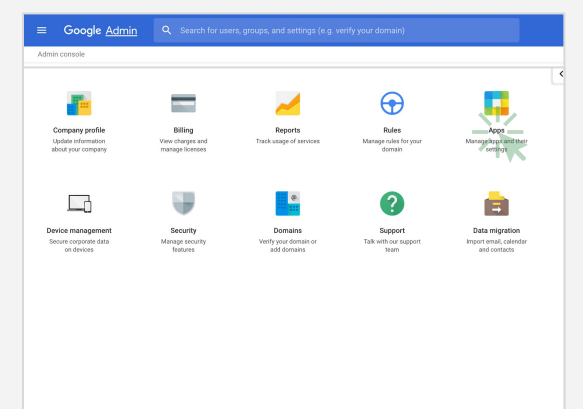

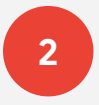

#### Then click **G Suite**.

| Marketplace settings | <b>•••</b>                                             | G                                                                                            |                   |
|----------------------|--------------------------------------------------------|----------------------------------------------------------------------------------------------|-------------------|
|                      | 14                                                     | 50                                                                                           |                   |
|                      | G Sutte<br>G Sutte Coll Services                       | Additional Google services<br>Blogging, photos, video, social tools<br>and more              | Mari<br>Add and m |
|                      | These services are governed by your 0 Suite agreement. | These services see not governed by your G Suite agreement, and other terms apply. Learn make |                   |
|                      | 0                                                      |                                                                                              |                   |
|                      |                                                        |                                                                                              |                   |

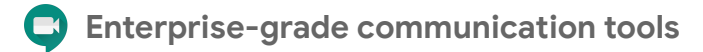

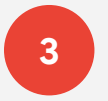

# 4

#### From the list of services, select **Google Hangouts**.

| ≡ Google Admin Q Search f                                      | r users or settings                                 |                 | 00 00        |
|----------------------------------------------------------------|-----------------------------------------------------|-----------------|--------------|
| pps > G Suite                                                  |                                                     |                 |              |
| G Suite                                                        | Showing status for apps in all organizational units |                 | ADD SERVICES |
| U U U U U                                                      | Services 🛧                                          | Service Status  |              |
| Organizational Unit                                            | Calendar                                            | ON for everyone |              |
| Settings for all organizational units                          | Cloud Search                                        | ON for everyone |              |
| <ul> <li>Settings for specific organizational units</li> </ul> | Directory                                           | Always ON       |              |
|                                                                | 🗌 🝐 Drive and Docs                                  | ON for everyone |              |
|                                                                | 🗆 M Ornell                                          | ON for everyone |              |
|                                                                | 🗌 🚱 Google+                                         | ON for everyone |              |
|                                                                | 🗌 🚳 Google Hangouts                                 | ON for everyone | 1            |
|                                                                | 🗆 🔀 Google Vault                                    | ON for everyone |              |
|                                                                | 🗌 🚆 Groups for Business                             | ON for everyone |              |
|                                                                | 🗌 🚳 Hangouts Chat                                   | ON for everyone |              |
|                                                                | 🗌 🤳 Jamboard Service                                | ON for everyone |              |
|                                                                | 🗌 🚫 Кеер                                            | ON for everyone |              |
|                                                                | 🗌 🎆 Stes                                            | ON for everyone |              |
|                                                                | 🗌 🧭 Tasiks                                          | ON for everyone |              |
|                                                                |                                                     |                 |              |

#### Select Meet settings.

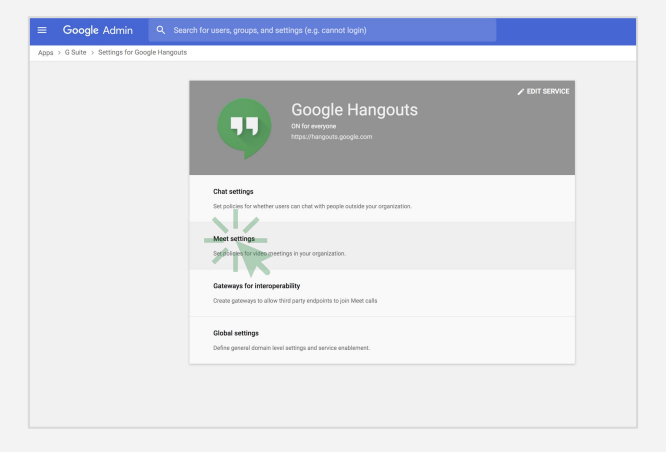

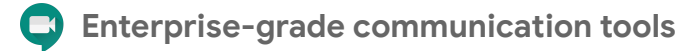

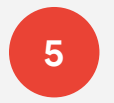

#### Hover over **Stream**, then open the **Edit** menu 🔪 .

6

Select the organizational units, or units, that you want to enable livestreaming for, then check the box next to **Let people stream their meetings**. Then click **Save**. This setting is turned on by default for everyone in your organization.

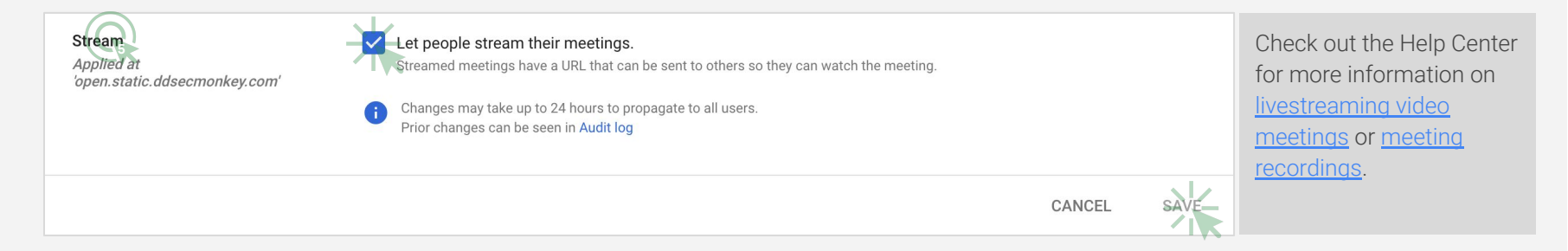

# Add livestreaming to an event

To create an event with a livestream link, add from a calendar event.

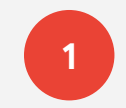

Create an event in <u>Calendar</u>. In the event summary window, click **More options** to open the event details.

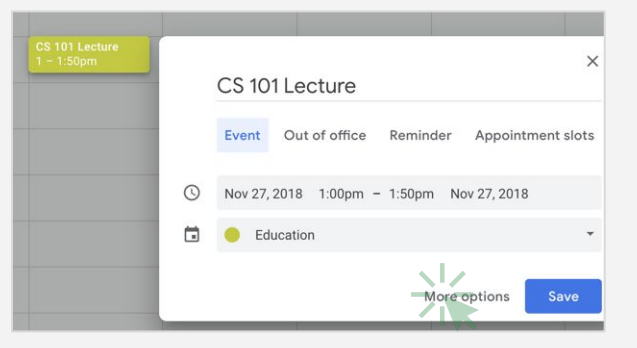

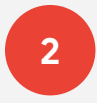

# Under Add conferencing, select Hangouts Meet.

| × | Add title                                            |
|---|------------------------------------------------------|
|   | Jan 10, 2019 5:00pm to 6:00pm Jan 10, 2019 Time zone |
|   | All day Does not repeat 👻                            |
|   | Event Details Find a Time                            |
| 0 | Add location                                         |
| D | Alangouts Meet - X Manage details                    |
| ¢ | Notification - 10 minutes - ×                        |
|   | Add notification                                     |
|   | Selena Welz 👻 🔵 👻                                    |
| Ô | Busy - Default visibility - ⑦                        |
|   |                                                      |

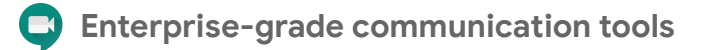

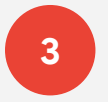

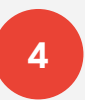

Click **Manage details**, which will appear on the right when Hangouts Meet is selected.

| Nov 27, 2018                    | 1:00pm        | to 1:50pm           | Nov 27, 2018                        | Time zone     |  |
|---------------------------------|---------------|---------------------|-------------------------------------|---------------|--|
| All day Do                      | oes not repea | t *                 |                                     |               |  |
| Event Details                   | Find a Time   |                     |                                     |               |  |
|                                 |               |                     |                                     |               |  |
| Add location                    |               |                     |                                     |               |  |
| Add location                    | ts Meet 👻     | X Mar               | age details                         |               |  |
| Add location                    | ts Meet 👻     | X Mar               | age details                         | r. Learn more |  |
| Add location<br>Hangour<br>Hang | ts Meet 🔹     | × Mar<br>ude a Meet | age details<br>link and phone numbe | r. Learn more |  |
| Add location<br>Hangour<br>Hang | ts Meet 👻     | X Mar               | age details                         | м. Learn more |  |

Click **Add livestream** in the dialog box, which will generate a unique URL.

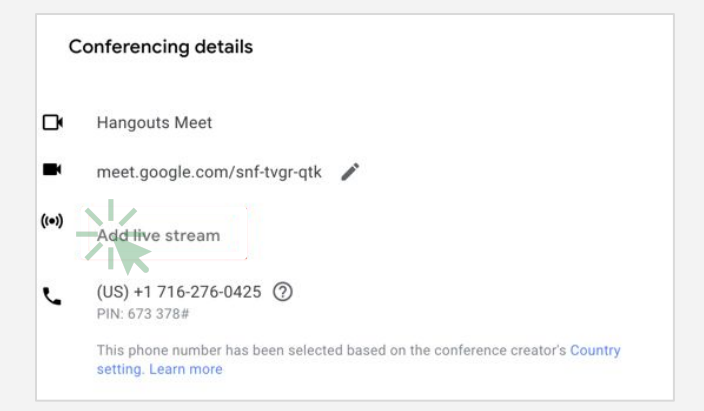

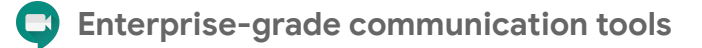

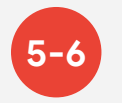

5. With the livestream URL, **up to 100,000 in- or out-of-domain users** can watch the meeting from a browser or mobile device. You can distribute the stream URL in three ways:

- Share the join-meeting info and live URL with all guests in one event. This will allow everyone on the invite to participate in the meeting.
- Create a separate view-only event and paste in the livestream URL.
   These guests can watch the livestream, but they won't be able to participate in the meeting.
- Share the livestream URL via email or any other channel of your choice. Viewers can paste the URL into a browser to view the livestream, but they won't be able to participate in the meeting.
   Guests you invite can share the livestream URL and anyone in your organization can watch the video event

6. When it's time for your livestream, join the meeting.

| c     | Conferencing details                                                                                  |
|-------|----------------------------------------------------------------------------------------------------|
| œ     | Hangouts Meet                                                                                         |
| -     | meet.google.com/vdt-zifj-spw                                                                          |
| ((=)) | Live stream // %<br>stream.meet.google.com/stream/4064613c-ba2a-4cea-a617-962cfc11caf6                |
|       | To invite people to watch the live stream, save this event and create a view-only copy.<br>Learn more |
|       | Remove live stream                                                                                    |
| د     | (US) +1 484-469-8216 ⑦                                                                                |
| ].    | This phone number has been selected based on the conference creator's Country<br>setting. Learn more  |
| nt    |                                                                                                    |

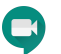

## Enterprise-grade communication tools

7-9

7. To start your livestream, open the **Options** menu in the lower right corner, then click **Start streaming**.

8. When the livestream is on, **Live** will appear in the top-left corner.

9. To stop livestreaming, re-open the **Options** menu and click **Stop streaming**, then click **Yes** to confirm that you want to stop the stream.

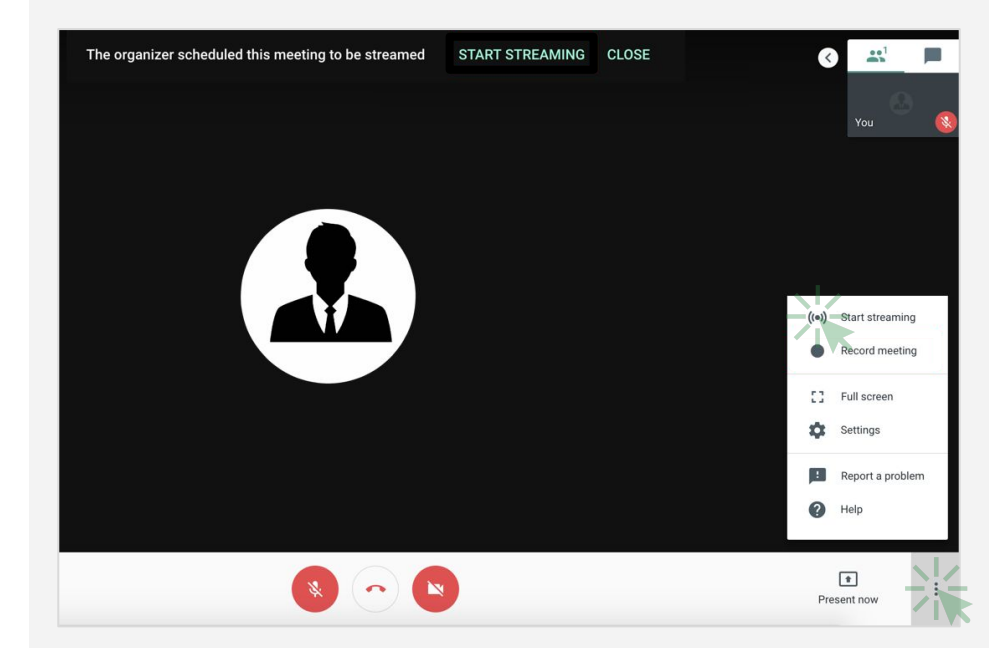

# **Record a meeting**

You can record video meetings for other people to watch later if you are the meeting organizer or in the organizer's domain.

Recordings are saved in the Google Drive of the meeting organizer and in the Calendar event. Also, the meeting organizer gets an email with the recording link.

Google for Education

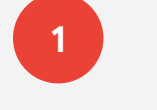

After you've joined the meeting, open the Options menu in the lower right corner, then **click > Record meeting**.

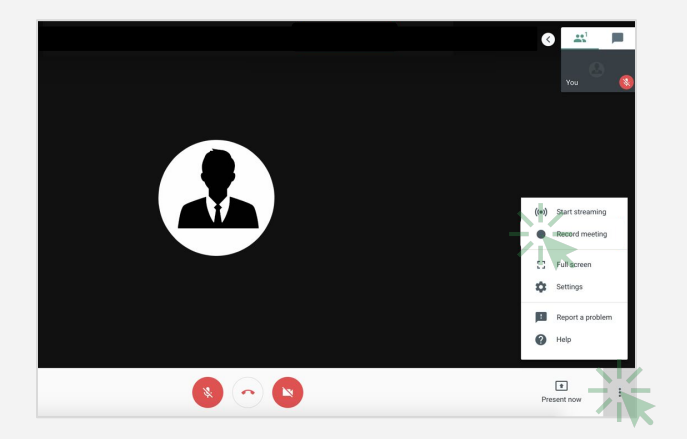

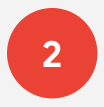

Wait a moment for the recording to start. Participants are notified when the recording starts or stops.

Back to Table of Contents

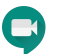

## **Enterprise-grade communication tools**

3-4

3. To stop the recording, open the **Options** menu **i** click **> Stop meeting**, and then click Yes to confirm that you want to stop the recording.

4. Wait 10 or more minutes for the recording file to be generated and automatically saved to the organizer's
My Drive > Meet Recordings folder. The meeting organizer and the person who started the recording will receive an email with a link to the recording file.

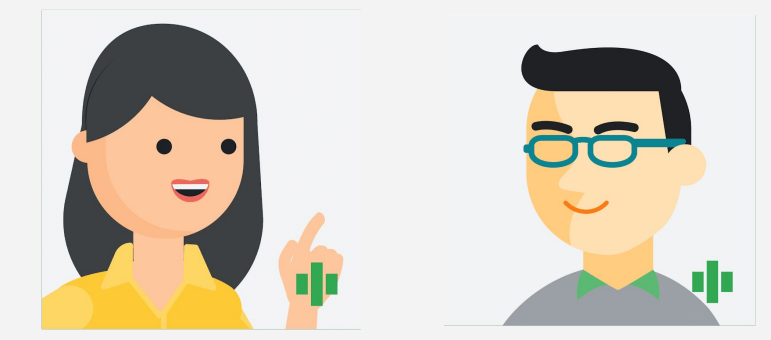

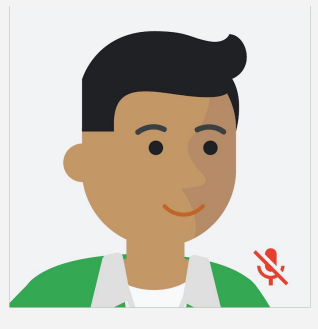

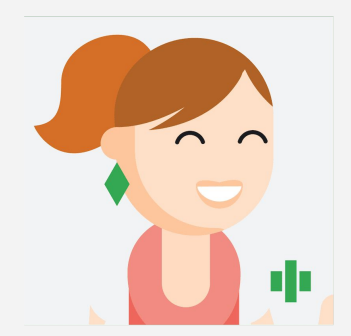

# International phone dial-in access

As a recipient of an event where Hangouts Meet is enabled, international dial-in capability is automatically added with G Suite Enterprise for Education. To access international dial-in numbers, click **More phone numbers** 

1

in the calendar invite.

| Dec<br>12<br>Wed                                                        | CS 101 Lecture           View on Google Calendar           When         Wed Dec 12, 2018 10am - 10:50am (PST)           Who         Yes         Maybe                                              | Agenda<br>Wed Dec 12, 2018<br>No earlier events<br>10am CS 101 Lecture<br>No later events |
|-------------------------------------------------------------------------|----------------------------------------------------------------------------------------------------|-------------------------------------------------------------------------------------------|
| CS 101 Lectu<br>When We<br>Joining info<br>Or 1<br>Calendar<br>Who •    | IFE<br>d Dec 12, 2018 10am – 10:50am Pacific Time - Los Angeles<br>et.google.com/ame-joyl-brb<br>dal: +1 619-832-2847 PIN: 524544# More phone numbers                                              |                                                                                           |
| Invitation from Goog<br>To stop receiving the<br>Forwarding this invite | ie Calendar<br>se emails, please log in to <u>https://www.opcorje.com/calendar</u> and change your notificatis<br>ation could allow any recipient to mostly your RSVP response. <u>Learn More.</u> | on settings for this calendar.                                                            |

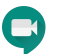

#### **Enterprise-grade communication tools**

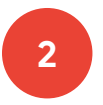

# Selecting international dial-in

You'll be able to select from a list of local dial-in numbers and enter the meeting with your meeting PIN followed by #.

This option includes additional international phone numbers based on your computer's location or the location of the event organizer.

If your country is not yet supported, then the next best alternative is shown. Check out this <u>Help Center article</u> for a list of supported dial-in countries..

# Google for Education

C Meet

To join your meeting, dial one of these numbers and then enter this PIN: 896 116 387 4859#

| Country                 | Dial-in number   |
|-------------------------|------------------|
| Argentina (AR)          | +54 11 3986-3700 |
| Australia (AU)          | +61 2 8320 4510  |
| Austria (AT)            | +43 1 22781000   |
| Belgium (BE)            | +32 2 896 35 00  |
| Brazil (BR)             | +55 11 4935-4960 |
| Bulgaria (BG)           | +359 2 907 4000  |
| Canada (CA)             | +1 226-213-8281  |
| Colombia (CO)           | +57 1 8956250    |
| Croatia (HR)            | +385 1 2772 000  |
| Cyprus (CY)             | +357 22 024122   |
| Czechia (CZ)            | +420 234 610 000 |
| Denmark (DK)            | +45 32 72 15 60  |
| Dominican Republic (DO) | +1 829-953-4930  |
| El Salvador (SV)        | +503 2113 3447   |
| Estonia (EE)            | +372 685 2000    |

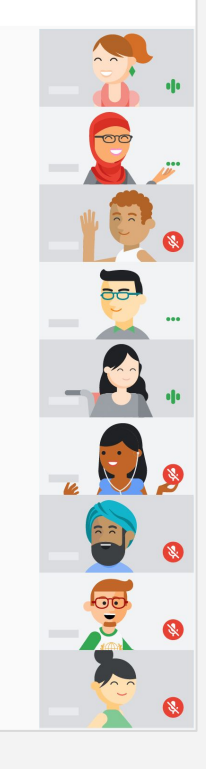

G Suite Enterprise for Education gives you more visibility and control over your data, along with advanced capabilities to locate information anywhere in your domain through a unified search experience.

You can access all of your audit logs and usage reports and export them for analysis in **BigQuery**. Within BigQuery, you can analyze your data on a more granular level, build reports across apps, and incorporate additional visualization capabilities using Google Data Studio or third-party tools. Read **this Help Center article** for more details about reporting logs in BigQuery.

**Get started with:** Admin reports in BigQuery <u>»</u> Gmail logs in BigQuery <u>»</u> Cloud Search <u>»</u>

Admin reports in **BigQuery** 

Get insight into your G Suite usage by exporting your G Suite reports to BigQuery for further analysis.

Follow these steps to access this feature.

Google for Education

#### From your Admin console, click Reports.

≡ Google Admin Q. Search for users, groups, and settings (e.g. verify your domain Admin console Dashboarr Users Company profile Billing See relevant insights about your domain Add or manage users Update information about your company View charges and manage licenses .... Admin roles Groups Device management Security Domains Verify your domain or add domains Add new admins Manage security features Create groups and mailing lists Secure corporate data on devices Buildings a

In the left-hand menu, click **BigQuery** Export.

| Highlights          | Apps usage activity                    |                                                |                    |                  |        |  |
|---------------------|----------------------------------------|------------------------------------------------|--------------------|------------------|--------|--|
| Reports             | Case, and manage (c. ed. ), 1011       |                                                |                    |                  |        |  |
| Aces                | • Graal • Drive • Calendar • Goo       | igie+ • Classroom                              |                    |                  |        |  |
| Accounts            |                                        |                                                |                    |                  |        |  |
| App Maker           |                                        |                                                |                    |                  |        |  |
| Apps Scripts        |                                        |                                                |                    |                  |        |  |
| Classroom           |                                        |                                                |                    |                  |        |  |
| Cloud Search        |                                        |                                                |                    |                  |        |  |
| Drive               |                                        |                                                |                    |                  |        |  |
| Grnail              |                                        |                                                |                    |                  |        |  |
| * Google+           |                                        |                                                |                    |                  |        |  |
| Appregate Reports   | Nor 6 Nor 9                            | Nev 13                                         | Nev 16             | Nev 20           | Nev 24 |  |
| Communities Report  |                                        | 440 7401                                       | 61                 |                  |        |  |
| Hangouts Chat       | Total Dreals                           | 553,743 -43,174 (Pk)<br>Files added            | Video H            | eorej<br>enzosta |        |  |
| Devices             |                                        |                                                |                    |                  |        |  |
| Mobile Devices      |                                        |                                                |                    |                  |        |  |
| Users               | File sharing activity                  |                                                |                    |                  |        |  |
| Account activity    | Latest data available for: Dec 4, 2018 |                                                |                    |                  |        |  |
| Apps usage activity |                                        |                                                |                    |                  |        |  |
| Security            |                                        |                                                |                    |                  |        |  |
| Audit               | *41,010<br>External shares             | Public<br>Anyone With Link                     | -16,442            |                  |        |  |
| Admin               |                                        | Outside Domain                                 | -8,040             |                  |        |  |
| Login               |                                        |                                                |                    |                  |        |  |
| SAML                |                                        |                                                |                    |                  |        |  |
| LDAP                | ±224,403                               | Anyone In Domain<br>Anyone In Domain With Link | -18,224<br>-20,343 |                  |        |  |
| Drive               | and the states                         | Within Domain<br>Private                       | -27,               | 364              |        |  |
| Calendar            |                                        |                                                |                    |                  |        |  |
| Devices             |                                        |                                                |                    |                  |        |  |
| Token               | * Data la not current, Laser mare      |                                                |                    |                  |        |  |
| Groups              |                                        |                                                |                    |                  |        |  |
| Hangouts Chat       |                                        |                                                |                    |                  |        |  |
| Google+             |                                        |                                                |                    |                  |        |  |
| User Accounts       |                                        |                                                |                    |                  |        |  |
| Ernel Log Search    |                                        |                                                |                    |                  |        |  |
| Manage alerts       | /                                      |                                                |                    |                  |        |  |
|                     | *                                      |                                                |                    |                  |        |  |

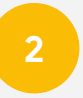

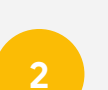

Back to Table of Contents

Back to Table of Contents

# 3

#### Turn on the Export G Suite data to Google BigQuery

switch • to enable BigQuery logs. The logs will be available within 48 hours after turning on this setting.

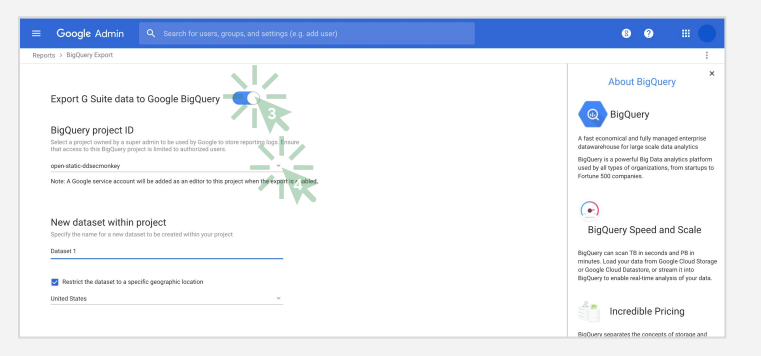

Under **BigQuery project ID**, click the down arrow to select the project where you want to store the logs. You need to choose a project with write access. If you don't see the project, you need to set it up in BigQuery. For details, see the <u>quickstart guide for</u> using the BigQuery web UI.

4

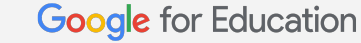

# 5

Under **New dataset within project**, enter a name for the dataset you will create for storing logs in the project. Dataset names must be unique for each project. For details, check out this Help Center article on <u>creating and using datasets</u>.

6

Click **Save** in the lower right corner. If the Save button is greyed out, try deleting the new dataset from the BigQuery console and saving again here.

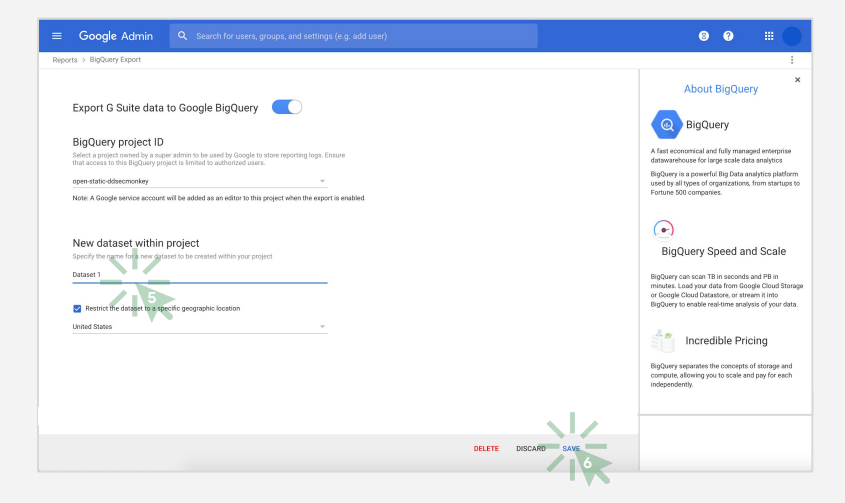

Back to Table of Contents

# 7

The dataset is created the next day when the export is triggered. In addition to project owners, editors, and viewers, the

#### gapps-reports@ system.gserviceaccount.com

service account is added as editor. The service account is required to write logs and update the schema.

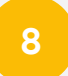

Within BigQuery, you can <u>write queries</u> to analyze your data, or connect your dataset to Data Studio or other third-party tools for further analysis and visualization.

| Google BigQuery                                                                          |                                                                                                    | G Suite Adoption Insights<br>File Editing View Insert Page Arrange Resource Help |                                                                 | ⇔ D C ⊡ © View                                |
|------------------------------------------------------------------------------------------|----------------------------------------------------------------------------------------------------|----------------------------------------------------------------------------------|-----------------------------------------------------------------|-----------------------------------------------|
| COMPOSE QUERY                                                                            | New Query 🤫                                                                                                    |                                                                                  |                                                                 | •                                             |
| Query History<br>Job History<br>Transfers                                                | <pre>1 SELECT count(drive.doc_id) as counts,<br/>2 drive.visibility as visibility<br/>3 FROM "shelterplus-reports-dev-1.Reports.activity_*" group by 2</pre> |                                                                                  | - I -                                                           | Layout and Theme LAYOUT THEME                 |
| Filter by ID or label ? Shelterplus Reports                                              | Standard SQL Dialect ×                                                                                                    | Acme Company Data                                                                | U.                                                              | View Mode<br>Header visibility<br>Always show |
| Reports     activity     activity (161)                                                  | RUN QUERY - Save Query Save View Format Query Show Options Query complete                                                                                    | Daily active users Number of files created<br>Over the batt day day              | Breakdown by product<br>Number of files created in the last day | Auto hide     Initially hidden                |
| iii usage                                                                                | Results Details Download as CSV Row counts visibility                                                                                                    | <sup>™ 19</sup> 74                                                               | 22                                                              | Navigation position                           |
| ▶ testDataSet                                                                            | 1         47         people_within_domain_with_link           2         107554         private                                                               | 31 Z<br>Breakdown by sharing behavior                                            | <b>48</b>                                                       | Display mode                                  |
| Public Datasets     bigquery-public-data:hacker_news                                     | 3 24 people_with_link<br>4 111 unknown                                                                                                    |                                                                                  | 0                                                               | Fit to width  Actual size Has margin          |
| <ul> <li>bigquery-public-data:nosa_gsod</li> <li>bigquery-public-data:samples</li> </ul> | 5         626         public_in_the_domain           6         265         shared_externally                                                                 |                                                                                  | -                                                               | Canvas Size                                   |
| bigquery-public-data:usa_names                                                           | 7 42128 shared_internally                                                                                                    | ₩ Z ·                                                                            | 2 step verification                                             | US letter (4:3) – Portrait                    |

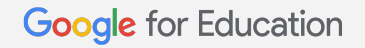

Google BigQuery

Google Data Studio

# Gmail logs in BigQuery

With G Suite Enterprise for Education, you can search your Gmail logs to analyze and report on your organization's email. You can perform deep analyses using custom queries, enforce data retention policies, and create custom reports and dashboards using analytics tools, such as <u>Google Data Studio</u>.

Google for Education

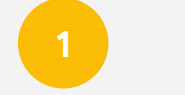

#### From your Admin console, click **Apps**.

2

#### Then click **G Suite**.

| ≡ Google <u>Admin</u>                                       |                                                |                                                 |                                          |                                                            |
|-------------------------------------------------------------|------------------------------------------------|-------------------------------------------------|------------------------------------------|------------------------------------------------------------|
| Admin console                                               |                                                |                                                 |                                          |                                                            |
| Company profile<br>Update information<br>about your company | Billing<br>View charges and<br>manage licenses | Reports<br>Track usage of services              | Rules<br>Manage rules for your<br>domain | Autors<br>Manager appliand their<br>control                |
| Device management<br>Besure corporate data<br>on devices    | Security<br>Manage security<br>features        | Comains<br>Verify your domain or<br>add domains | Support<br>Talk with our support<br>team | Data migration<br>Import emails, celeridar<br>and contacts |
|                                                             |                                                |                                                 |                                          |                                                            |

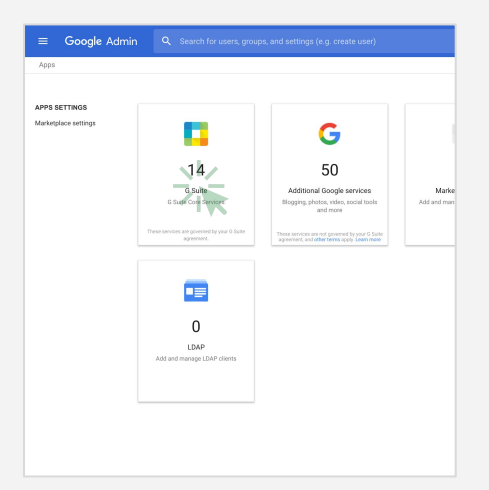

# 3

Within the G Suite management interface, select **Gmail** from the list of services.

| Google Admin Q Search for users or settings                   |                                               |                 |  |  |  |  |  |  |  |  |
|---------------------------------------------------------------|-----------------------------------------------|-----------------|--|--|--|--|--|--|--|--|
| Apps > G Suite                                                |                                               |                 |  |  |  |  |  |  |  |  |
| G G Suite                                                     | Showing status for apps in all organizational | l units         |  |  |  |  |  |  |  |  |
|                                                               | Services 🛧                                    | Service Status  |  |  |  |  |  |  |  |  |
| All users in this account                                     | Calendar                                      | ON for everyone |  |  |  |  |  |  |  |  |
| Groups ^                                                      | Cloud Search                                  | ON for everyone |  |  |  |  |  |  |  |  |
| Search for a group                                            | Directory                                     | Always ON       |  |  |  |  |  |  |  |  |
|                                                               | Drive and Docs                                | ON for everyone |  |  |  |  |  |  |  |  |
|                                                               | 🗆 Millional —                                 | ON for everyone |  |  |  |  |  |  |  |  |
| No services turned on for any groups                          | G Google+                                     | ON for everyone |  |  |  |  |  |  |  |  |
| easily turn on services for just the right users. Learn more. | Google Hangouts                               | ON for everyone |  |  |  |  |  |  |  |  |
| An extended to be a                                           | 🗌 🔀 Google Vault                              | ON for everyone |  |  |  |  |  |  |  |  |
| organizational units                                          | Groups for Business                           | ON for everyone |  |  |  |  |  |  |  |  |
| Search for organizational units                               | Hangouts Chat                                 | ON for everyone |  |  |  |  |  |  |  |  |
| d3-policy-test                                                | Jamboard Service                              | ON for everyone |  |  |  |  |  |  |  |  |
| Monkey TestRoot 001 a782a-6a07-4e3a-034                       | 🗌 💽 Кеер                                      | ON for everyone |  |  |  |  |  |  |  |  |

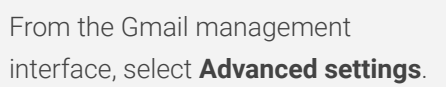

4

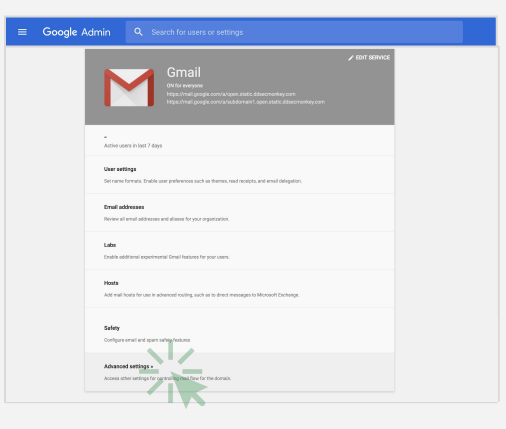

5

In the **General Settings** tab, under the **Setup** options, hover over Email Logs in **BigQuery** and click **Configure**.

Back to Table of Contents

| ≡ Google Admir                 | n Q. Search for u                            | sers, groups, and settings (e.g. verify your domain)                                                                                                    | 0         | 0                |      |
|--------------------------------|----------------------------------------------|----------------------------------------------------------------------------------------------------|-----------|------------------|------|
| Apps > G Suite > Settings fo   | Croal > Advanced setting                     | 1                                                                                                    |           |                  |      |
| General Gettings Email address | es Hosts Default routing                     | Labe Quarantinee                                                                                                    |           |                  |      |
| ORGANIZATIONS                  | Search settings                              |                                                                                                    |           |                  |      |
| • open.static.ddsecmenk        | Setup                                        |                                                                                                    |           |                  |      |
|                                |                                              |                                                                                                    |           |                  |      |
|                                | Web address                                  | Your users can access Graal at                                                                                                    |           |                  |      |
|                                |                                              | Channel IB                                                                                                    |           |                  |      |
|                                |                                              |                                                                                                    |           |                  |      |
|                                | MX Records                                   | Your current MX records for open static difference/key.com:                                                                                                    |           |                  |      |
|                                |                                              | Pilotity Points to<br>5 ASPHKL.0000LE.COM.<br>10 A411 ASPHKL.D000LE.COM.                                                                                                    |           |                  |      |
|                                |                                              | MX setup instructions                                                                                                    |           |                  |      |
|                                | User email uploads                           | Grow users the option to import real and contacts from Tahoot. Hotmail, AGL or offser webmail or FOP's accounts from the Graal setting<br>importing is powered by ShuttikCloud, by selecting this checkbox, you agree to their Terms of Use and Privacy Policy, During import, the option of the setting in powered by ShuttikCloud, by selecting this checkbox, you agree to their Terms of Use and Privacy Policy, During import, the option of the setting in the setting in the setting in the setting in the setting in the setting in the setting in the setting in the setting in the setting in the setting in the setting in the setting in the setting in the setting is the setting in the setting in the setting in the setting in the setting in the setting is the setting in the setting is the setting in the setting is the setting in the setting is the setting in the setting is the setting in the setting is the setting in the setting is the setting in the setting is the setting in the setting is the setting is the setting in the setting is the setting in the setting is the setting is the set | s page. 4 | <b>0</b><br>n to | .    |
|                                |                                              | the service provider may be unencrypted.                                                                                                    |           | $\mathbf{N}$     |      |
| Advantage Constitution (Const  | Breal Logs in BigDerry<br>Act configurations | Configure a HigQuery project to directly access email delivery logs                                                                                                    |           | CONT             | SURE |
| Marikey Test Roat 017          | CHARGE CANADA                                | Uninetal Grani                                                                                                    |           | /                | N    |
|                                |                                              | You can uninstall and senses this senses without losing any data.                                                                                                    |           |                  |      |
|                                |                                              |                                                                                                    |           |                  |      |
|                                |                                              |                                                                                                    |           |                  |      |

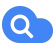

6. In the Add setting window, enter a description under Email Logs in BigQuery.

7. From the drop-down menu under item 1, select the **BigQuery** project you want to use for Gmail logs. You must select a project with write access.

8. Under item 2, enter a name for the new dataset that will store the Gmail logs.

# Add setting × Email Logs in BigQuery Help Required: enter a short description that will appear within the setting's summa 1. Select a project to be used by Google to store email logs. Ensure that access to this BigQuery project is limited to authorized users Select the BigQuery project to use 2. Specify the name for a new dataset to be created within your project gmail\_logs\_dataset Restrict the dataset to a specific geographic location Select a location CANCEL ADD SETTING

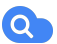

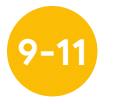

9. Click Add Setting in the lower right to return to the settings page, then click Save.

10. After adding your setting, go back to your **BigQuery project**. Your new dataset should appear under the name you designated during step 6.

11. Check out the Help Center for more detailed information on Gmail logs in BigQuery.

| Add setting                                                                                                    | ×    |
|----------------------------------------------------------------------------------------------------|------|
| Email Logs in BigQuery                                                                                                    | Help |
| Required: enter a short description that will appear within the setting's summary.                                                                            |      |
| <ol> <li>Select a project to be used by Google to store email logs. Ensure that access to this BigQuery project is limited to<br/>authorized users</li> </ol> |      |
| Select the BigQuery project to use                                                                                                    | ~    |
| 2. Specify the name for a new dataset to be created within your project                                                                                       |      |
| gmail_logs_dataset                                                                                                    |      |
| Restrict the dataset to a specific geographic location                                                                                                    |      |
| Select a location                                                                                                    | Ŧ    |
|                                                                                                    |      |
| CANCEL ADD SET                                                                                                    | ГING |

## **Cloud Search**

Cloud Search makes it easy to find information within your organization's content sources, including G Suite services, such as Drive and Gmail, and third-party data sources. End users can quickly find all the information they need with a unified search experience across your domain, powered by machine intelligence.

Google for Education

#### To enable Cloud Search:

From your Admin console, click **Apps**.

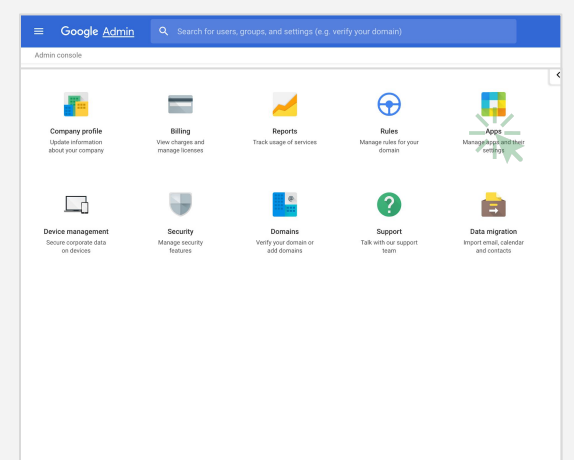

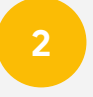

#### Then click **G Suite**.

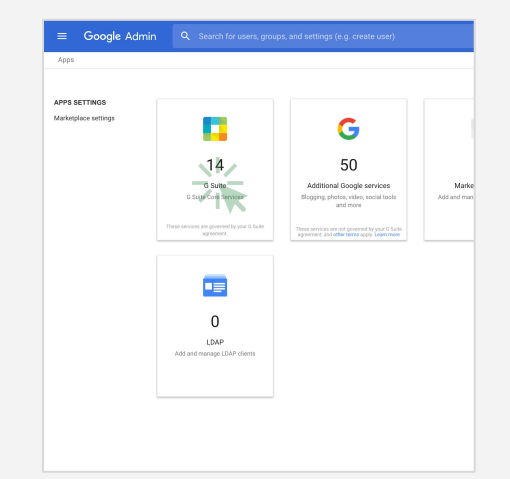

Back to Table of Contents

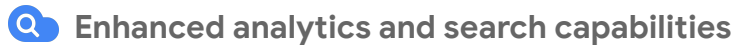

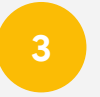

# From the list of services, click anywhere on the **Cloud Search** row.

| ≡ Google Admin Q Search for                                                                |                                                     |                 |
|--------------------------------------------------------------------------------------------|-----------------------------------------------------|-----------------|
| Apps > G Suite                                                                             |                                                     |                 |
|                                                                                            |                                                     |                 |
| G G Suite                                                                                  | Showing status for apps in all organizational units |                 |
|                                                                                            | Services 🛧                                          | Service Status  |
| All users in this account                                                                  | Colendar                                            | ON for everyone |
| Groups ^                                                                                   | Cloud Search                                        | ON for everyone |
| Search for a group                                                                         | Droctory                                            | Abrays ON       |
|                                                                                            | Drive and Doos                                      | ON for everyone |
|                                                                                            | 🗌 M Gmail                                           | ON for everyone |
| No services turned on for any groups<br>Use groups instead of organizational units to more | 🗌 🚱 Google+                                         | ON for everyone |
| easily turn on services for just the right users. Learn more.                              | 🗌 y Google Hangouts                                 | ON for everyone |
| Organizational Unite A                                                                     | 🗌 🔀 Google Vault                                    | ON for everyone |
| organizational onita                                                                       | Groups for Business                                 | ON for everyone |
| Search for organizational units                                                            | George Hangouts Chat                                | ON for everyone |
| d3-policy-test                                                                             | 🗌 🤳 Jamboard Service                                | ON for everyone |
|                                                                                            | C 🚫 Keep                                            | ON for everyone |
|                                                                                            |                                                     |                 |

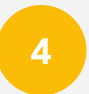

At the top right of the gray box, click **Edit service**.

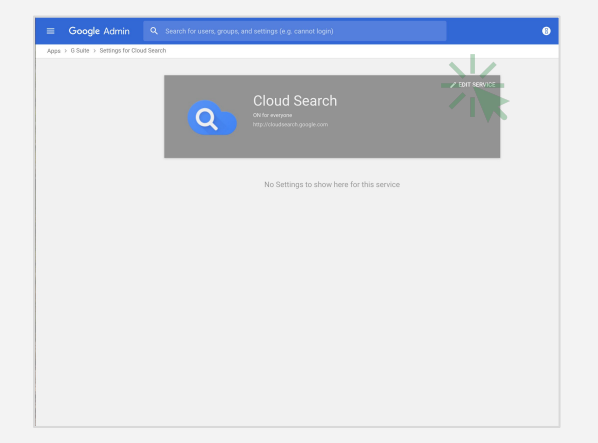

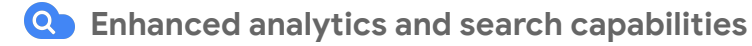

5-6

5. To enable Cloud Search for **one or more organizational units**, you can select from the lower left column a top-level unit, which will include all subunits listed under that unit, or **select an individual subunit**.

6. Under Service Status, select On, then click Save.

| ≡ Google Admin Q Search fo                                                                                                    | or users or settings                                       | 8 | ?   |     | 0  |
|----------------------------------------------------------------------------------------------------|------------------------------------------------------------|---|-----|-----|----|
| Apps > G Suite > Settings for Cloud Search > Service                                                                                                    | e Status                                                   |   |     |     |    |
| Cloud Search                                                                                                    | Showing settings for users in open.static.ddsecmonkey.com  |   |     |     |    |
| 21-1-1                                                                                                    | Service Status                                             |   |     |     |    |
| ON for everyone                                                                                                    | Service status                                             |   |     |     |    |
| All users in this account                                                                                                    | Applied at<br>'open.static.ddsecmonkey.com'                |   |     |     |    |
| Groups ^                                                                                                    | Changes may take up to 24 hours to propagate to all users. |   |     |     |    |
| Search for a group                                                                                                    |                                                            |   | CAN | CEL | SA |
| No services turned on for any groups<br>Use groups instead of organizational units to more<br>easily turn on services for just the right users. Learn<br>more. |                                                            |   |     |     |    |
| Organizational Units ^                                                                                                    |                                                            |   |     |     |    |
| Search for organizational units your:schooledu G G G G G G G G G G G G G G G G G G G                                                                           |                                                            |   |     |     |    |

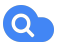

7. To enable Cloud Search for all organizational units, click All users in this account in the upper left.

8. Under Service Status, select ON for everyone, then click Save.

| =            | G                             | oogle Admin                                                                                              | Q Search                                                  | or users or settings                                         | 8 | 0   |     | ٥  |
|--------------|-------------------------------|----------------------------------------------------------------------------------------------------|-----------------------------------------------------------|--------------------------------------------------------------|---|-----|-----|----|
| App          | os ≻ G                        | Suite > Settings for Cloud                                                                               | i Search → Servi                                          | e Status                                                     |   |     |     |    |
| Cloud Search |                               |                                                                                                    | Showing settings for users in open.static.ddsecmonkey.com |                                                              |   |     |     |    |
|              |                               |                                                                                                    |                                                           | Service Status                                               |   |     |     |    |
| S<br>O<br>A  | tatus<br>N for ev<br>Il users | eryone<br>In this account                                                                                |                                                           | Service status<br>Applied at<br>open.static.udsecmonkey.com/ |   |     |     |    |
| G            | roups                         |                                                                                                    | ^                                                         | Changes may take up to 24 hours to propagate to all users.   |   |     |     |    |
|              | Search                        | for a group                                                                                              |                                                           |                                                              |   | CAN | CEL | SA |
| i<br>e       | No<br>Jse grou<br>asily turi  | services turned on for any<br>ps instead of organizational is<br>on services for just the right<br>more. | groups<br>units to more<br>t users. <b>Learn</b>          |                                                              |   |     |     |    |
| C            | )rgani:                       | ational Units                                                                                            | ^                                                         |                                                              |   |     |     |    |
|              | Search 1                      | or organizational units                                                                                  |                                                           |                                                              |   |     |     |    |
|              | • )                           | our.school.edu                                                                                           | •                                                         |                                                              |   |     |     |    |
|              |                               |                                                                                                    |                                                           |                                                              |   |     |     |    |
|              |                               |                                                                                                    |                                                           |                                                              |   |     |     |    |
|              |                               |                                                                                                    |                                                           |                                                              |   |     |     |    |
|              |                               |                                                                                                    |                                                           |                                                              |   |     |     |    |
|              |                               |                                                                                                    |                                                           |                                                              |   |     |     |    |
|              |                               |                                                                                                    |                                                           |                                                              |   |     |     |    |

## To use Cloud Search

1. On desktop, go to cloudsearch.google.com on any supported browser.

2. Install the mobile app on any supported device.

3. Conduct a search using natural language. Refine your searches with <u>search operators</u> and <u>filters</u> and see <u>targeted</u> <u>suggestions</u>.

|    |      | 1     | A. C.  |                  |                        |                  |         |                                                   |  |
|----|------|-------|--------|------------------|------------------------|------------------|---------|---------------------------------------------------|--|
| LL | MAIL | DRIVE | SITES  | GROUPS           | CALENDAR               | MORE             | *       | SEARCH TOOLS                                      |  |
|    |      |       |        | US Holida        | ws 2018                |                  |         |                                                   |  |
|    |      |       |        | Document • Hi    | R Information System   |                  |         |                                                   |  |
|    |      |       |        | Lorem ipsum      | dolor sit U.S. holid   | iys, consecte    | tur adi | piscing elit. Sed vel molestie metus. Fusce       |  |
|    |      |       |        | interdum, sem    | n et condimentum t     | incidunt, felis  | velit p | orttitor urna, a faucibus nisi ligula quis ipsum. |  |
|    |      |       |        | Shared • La      | ast modified on Oct 2  | 3, 2016          |         |                                                   |  |
|    |      |       | B      | US Holida        | vs for 03 201          | 3                |         |                                                   |  |
|    |      |       | _      | Document • HI    | R Information System   |                  |         |                                                   |  |
|    |      |       |        | Lorem ipsum      | dolor sit holidays,    | onsectetur a     | dipisci | ng elit. Sed vel molestie metus. Fusce interdum,  |  |
|    |      |       |        | sem et condir    | mentum tincidunt, f    | elis velit portt | itor un | na, a faucibus nisi ligula quis ipsum.            |  |
|    |      |       |        | in Private - on  | nly you can see this • | Last modified    | on Oct  | 23, 2016                                          |  |
|    |      |       | POF    | U.S. Perso       | onal Leave             |                  |         |                                                   |  |
|    |      |       |        | PDF • Google I   | Drive                  |                  |         |                                                   |  |
|    |      |       |        | Lorem ipsum      | dolor sit holiday, co  | insectetur ad    | ipiscin | g elit. Sed vel molestie metus. Fusce interdum,   |  |
|    |      |       |        | sem et condir    | mentum tincidunt, f    | elis velit portt | itor un | na, a faucibus nisi ligula quis ipsum.            |  |
|    |      |       |        | ms ream prive    | • Last modified on     | JCI 23, 2010     |         |                                                   |  |
|    |      |       | $\sim$ | Re: Gettin       | g back to wor          | < .              |         |                                                   |  |
|    |      |       |        | Mail • Gmail     |                        |                  |         |                                                   |  |
|    |      |       |        | Lorem ipsum      | dolor sit holiday, ce  | nsectetur ad     | ipiscin | g elit. Sed vel molestie metus. Fusce interdum,   |  |
|    |      |       |        | sem et condir    | mentum tincidunt, f    | elis velit portt | itor un | ha, a faucibus nisi ligula quis ipsum.            |  |
|    |      |       |        | Neceived on Se   | chii                   |                  |         |                                                   |  |
|    |      |       |        | Home US          | Benefits               |                  |         |                                                   |  |
|    |      |       |        | Presentation •   | Google Drive           |                  |         |                                                   |  |
|    |      |       |        | Lorem ipsum      | dolor sit holiday, co  | nsectetur ad     | ipiscin | g elit. Sed vel molestie metus. Fusce interdum,   |  |
|    |      |       |        | sem et condir    | mentum tincidunt, f    | ens vent portt   | on Oct  | na, a raucious nisi ligula quis ipsum.            |  |
|    |      |       |        | Mare - Wate - On | ny you can see this .  | Lost moullied    | UN UCL  | 23, 2010                                          |  |

×

# To use Cloud Search

4. Enable your global **Directory** so that people in your organization can use Cloud Search to find contact information and employee details for people in it. Read <u>this Help Center article</u> to learn how.

5. Use **assist cards** to help you stay organized and prepared. Cards show up on your Cloud Search homepage based on recent activity and upcoming events, such as your scheduled meetings in Calendar and the work going on around you. Read <u>this Help Center article</u> to learn more.

|   | ALL MAIL DRIVE SITES GROUPS CAN                                                                                                    | LENDAR MORE * =                                                                                                    |
|---|----------------------------------------------------------------------------------------------------|----------------------------------------------------------------------------------------------------|
|   | Customer Design lab guest list<br>Design thinking is an innovative way to work with partners<br>to identify how to better serve our customers by offering<br># Shared - Last modified on 0rt 23, 2316 | Cammie Shaw                                                                                                    |
| 8 | Client Care Handbook<br>Invite list and attendance tracker for customer's design<br>thinking lab on November 10, 2016, at the company's<br>Private - only you can see this - Last modified today      | Joh tilia Head of Design Thinking<br>Phone +1 600 101-1010 -<br>Reports to Kavita Singh<br>Location Casa de Campo 101 |
| • | Design thinking lab examples<br>Helio team, I am looking for best practices and examples on<br>design thinking lab sessions. I want to help my customer<br>Received on Oct 25 from Cammie Shaw        | Direct reports           Pracy Williams           twilliams@madison.com                                               |

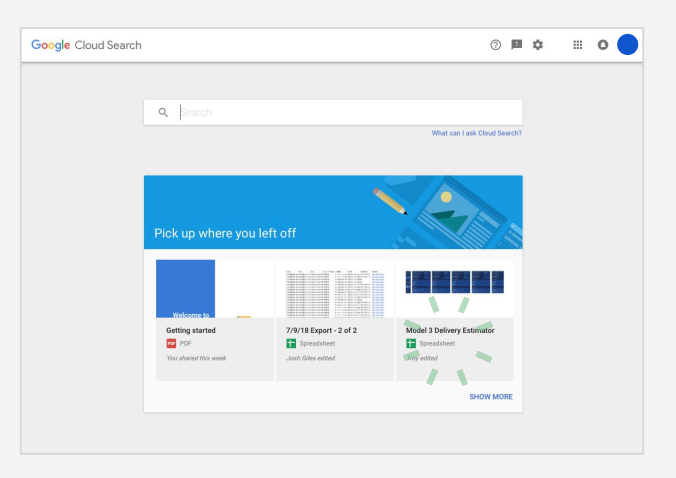

# To get the most out of Cloud Search, we recommend following these additional steps:

- 1. <u>Turn on Web & App Activity for your users</u> to provide a customized search experience and more relevant suggestions.
- 2. <u>Whitelist the mobile app for your users</u> so that they can install the Cloud Search app on their work devices.
- **3.** <u>Set up Cloud Search for third-party repositories</u>, such as Microsoft® SharePoint®. Work with a developer to use Google APIs to integrate your third-party repositories with Cloud Search.
- 4. <u>Update your user profiles</u> and so that current employee contact info and details show up in search results.
- **5.** <u>View usage reports</u> to see how your organization is using Cloud Search, including the number of search queries from different types of devices and the number of active users for a specific period.
- 6. <u>Support your users</u> with training resources to help them use Cloud Search.

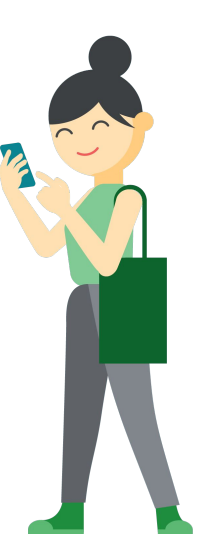

Back to Table of Contents

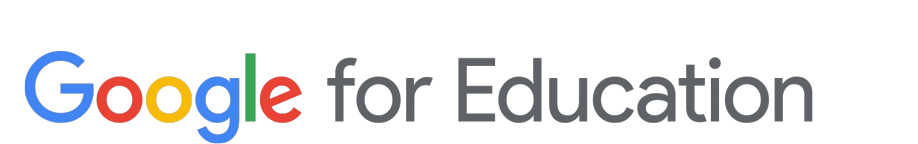

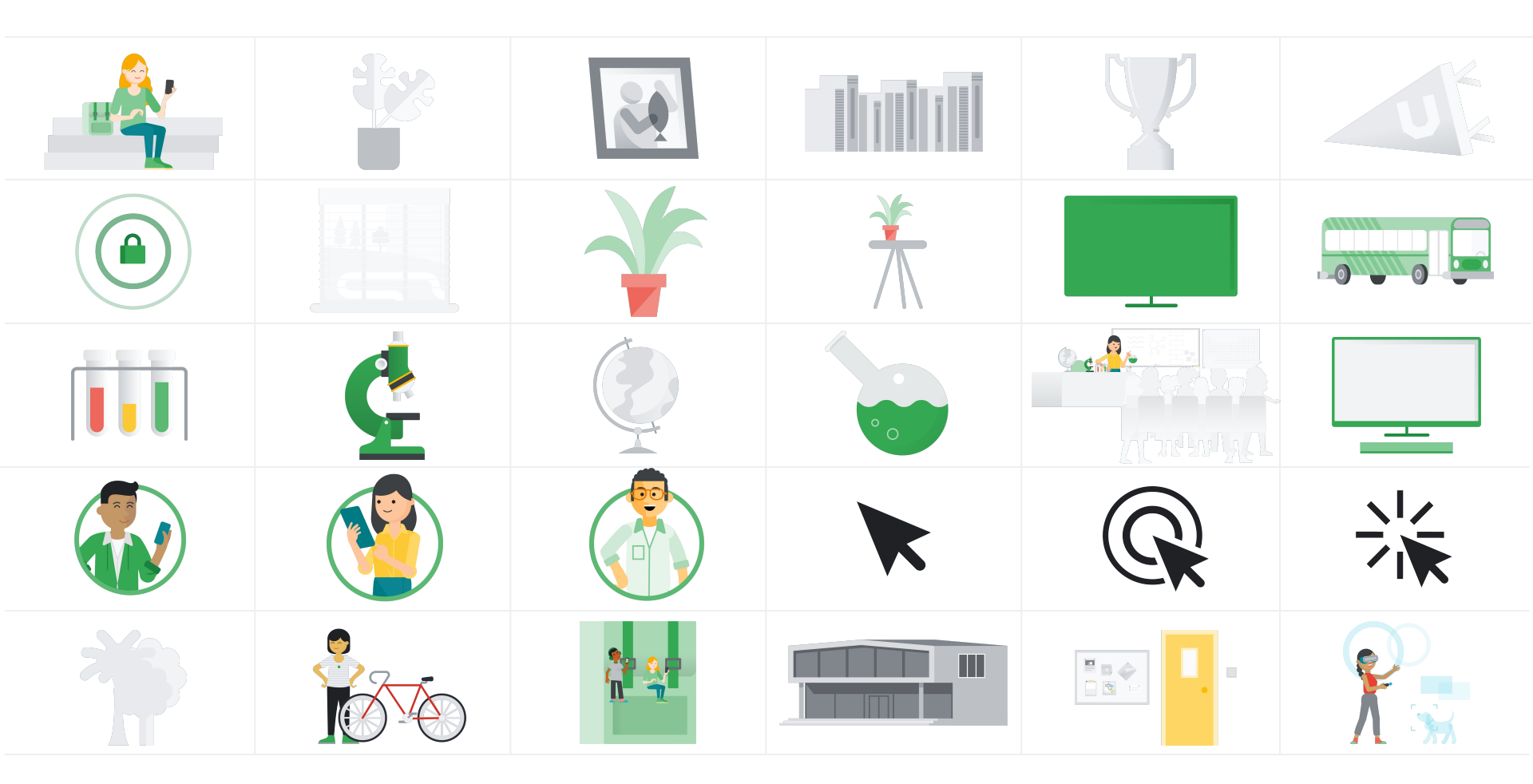

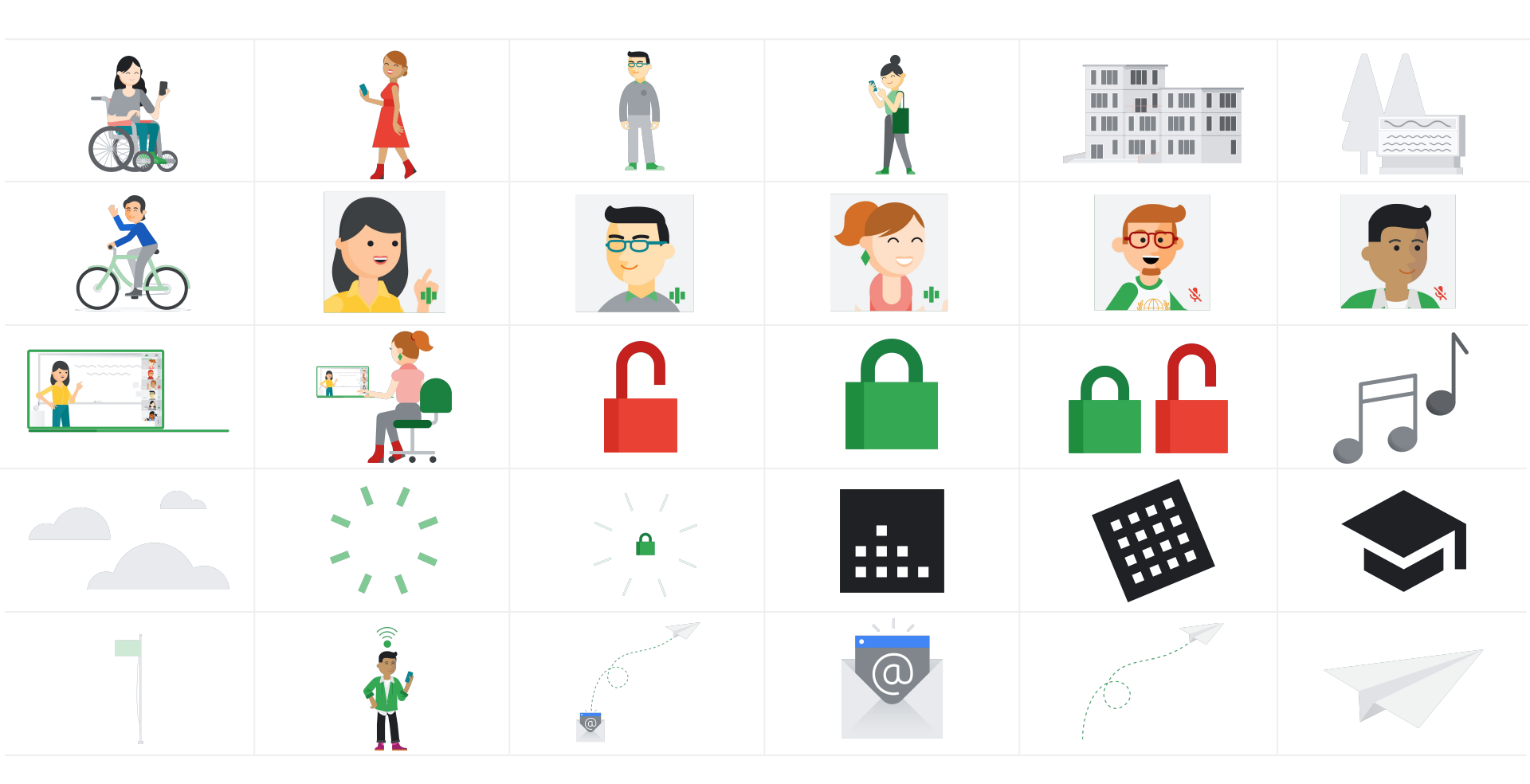

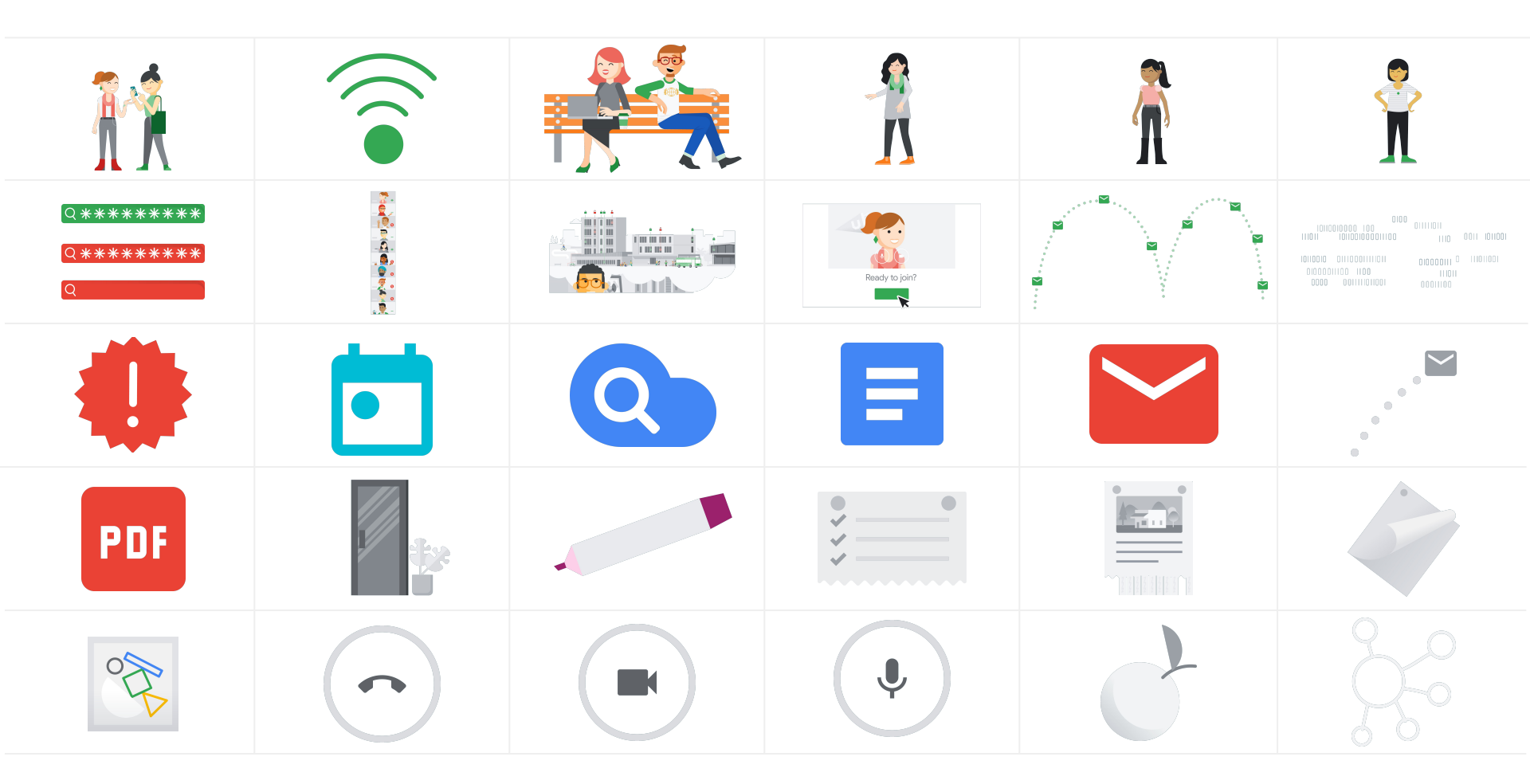

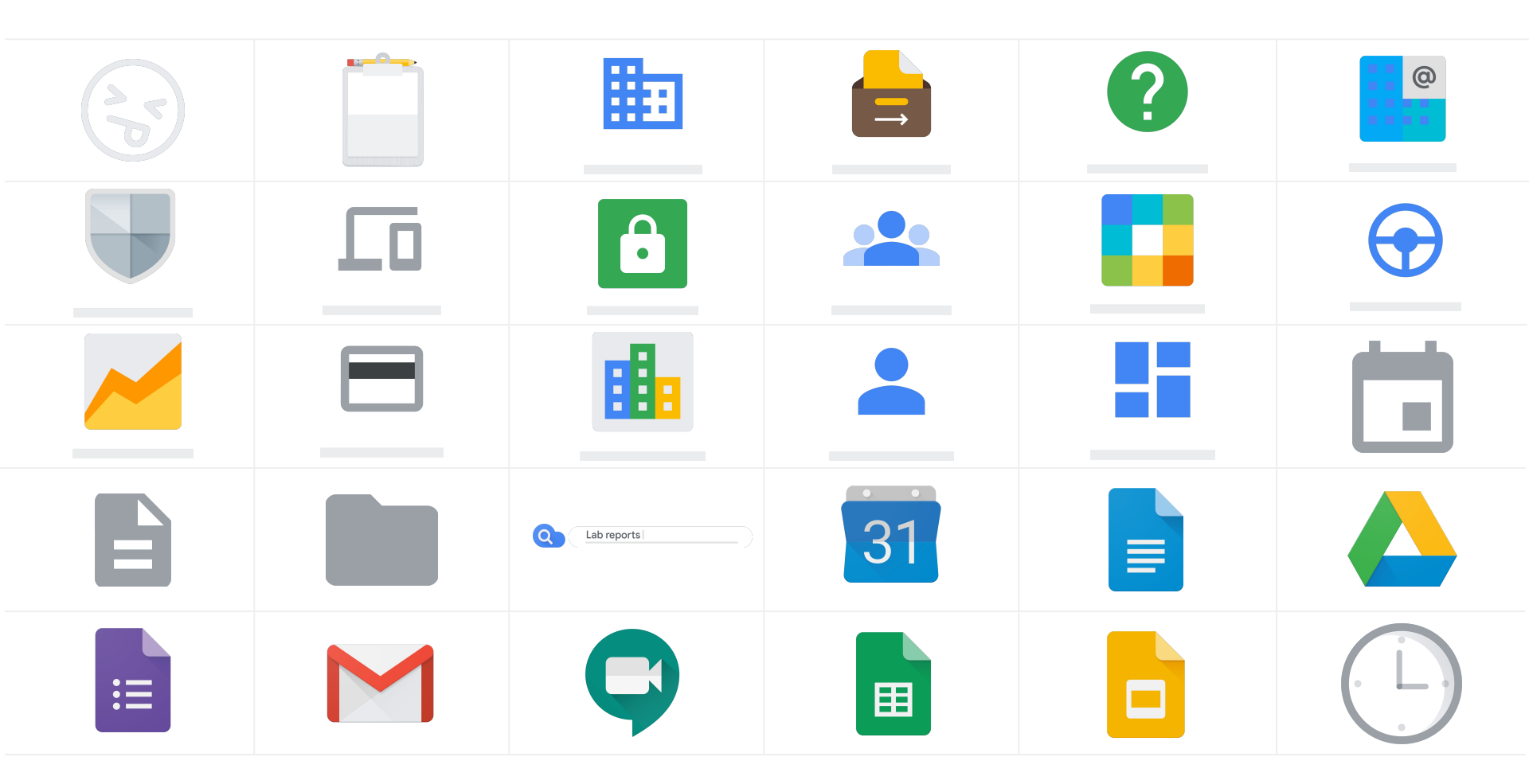

| <b>Google</b> Data Studio | Google<br>BigQuery | Third Party<br>Applications |  |  |
|---------------------------|--------------------|-----------------------------|--|--|
|                           |                    |                             |  |  |
|                           |                    |                             |  |  |
|                           |                    |                             |  |  |
|                           |                    |                             |  |  |